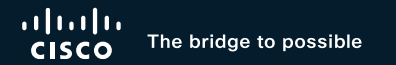

# Get Ready for the Webex Suite meeting platform

Abdul Rahman, Sr. Technical Leader linkedin.com/in/abdulr6882/ BRKCOL-2077

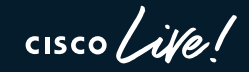

#CiscoLive

## Cisco Webex App

#### Questions?

Use Cisco Webex App to chat with the speaker after the session

#### How

- Find this session in the Cisco Live Mobile App
- 2 Click "Join the Discussion"
- 3 Install the Webex App or go directly to the Webex space
- 4 Enter messages/questions in the Webex space

Webex spaces will be moderated by the speaker until June 7, 2024.

cisco / ille

https://ciscolive.ciscoevents.com/ ciscolivebot/#BRKCOL-2077

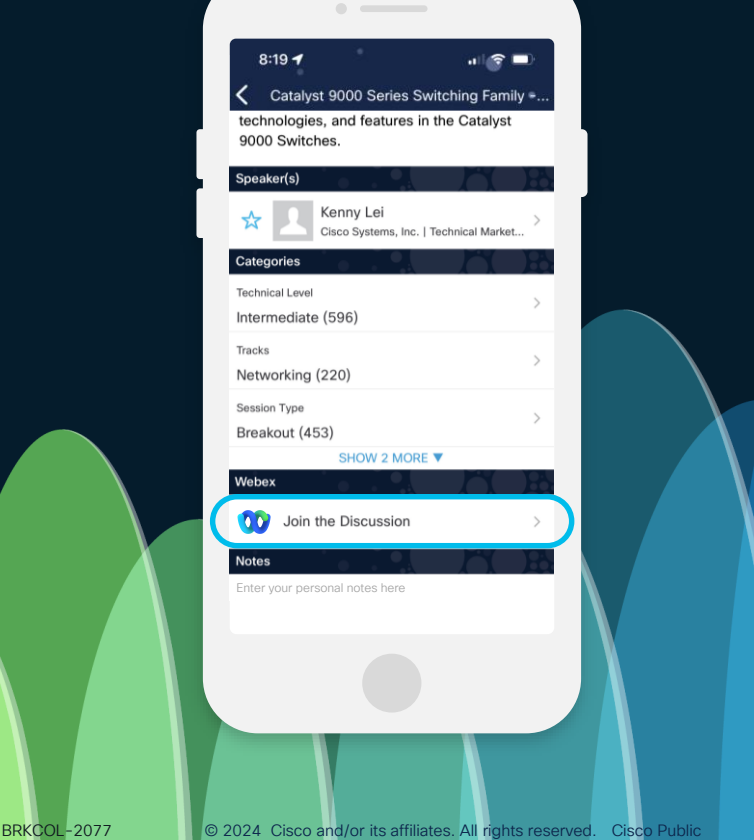

By the end of the session, you will feel fully prepared to confidently transition your organization's Webex site to the Webex Suite meeting platform!

cisco / ile/

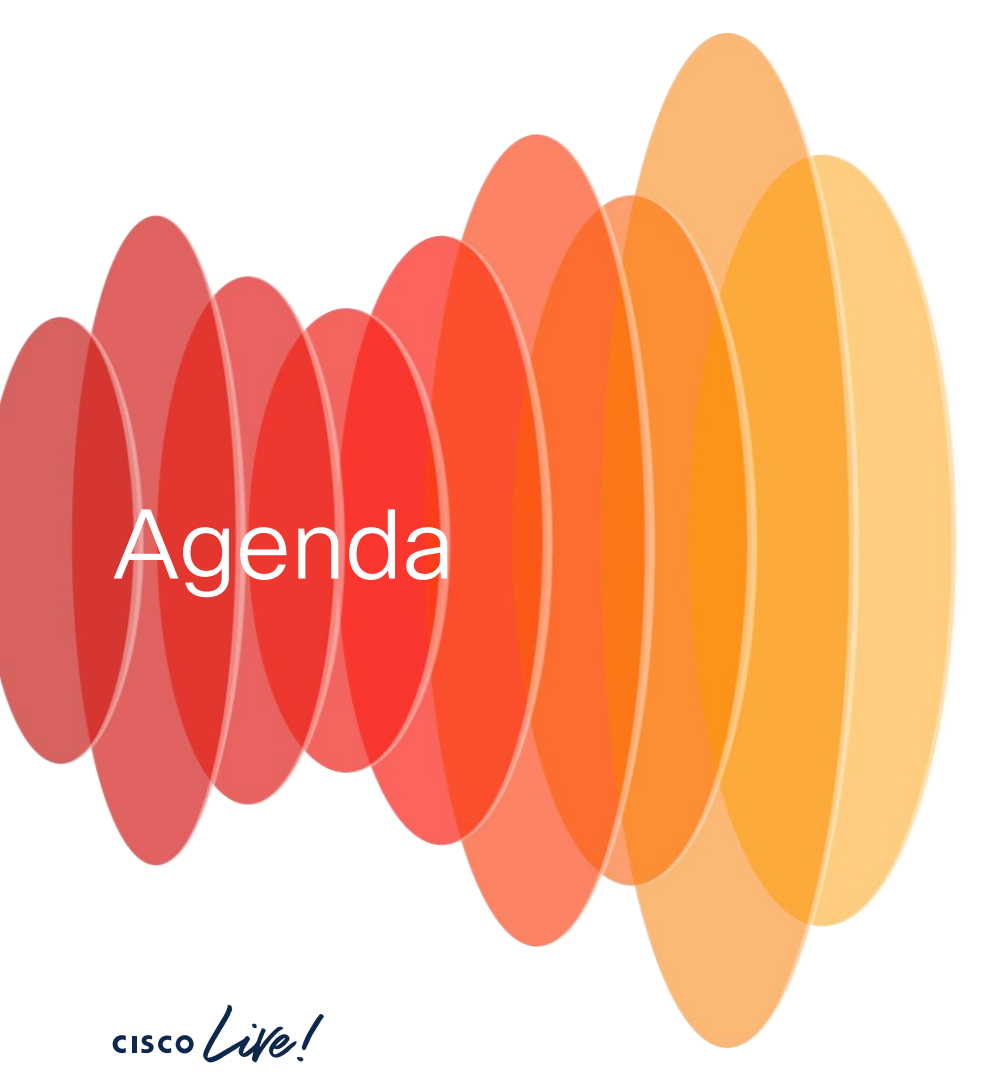

- Webex Suite meeting
   overview
- User Experience
   highlights
- Manage your features
   in Control Hub
- Customer readiness
- Conclusion

## Why should I care about Webex Suite meeting platform?

#### Sulfrinter Is Coming

Change is inevitable – except from a vending machine.

cisco ivel

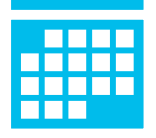

## Rollout of Webex Suite meeting platform

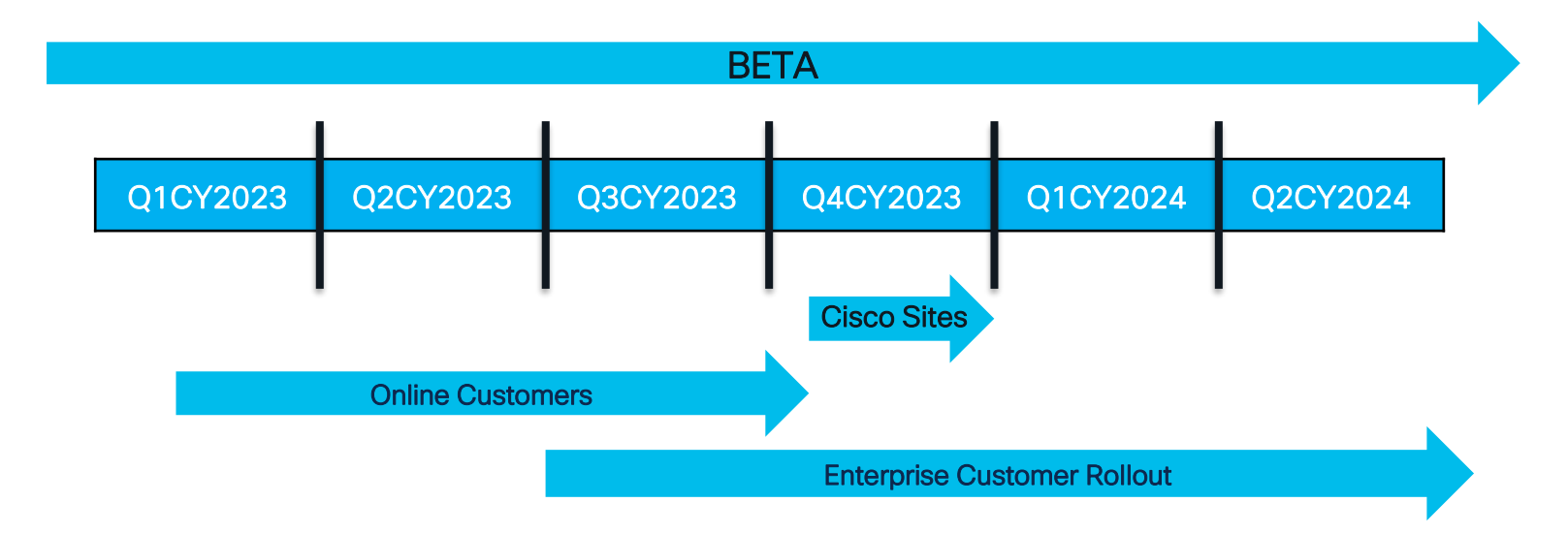

cisco itel

## Webex Suite meeting platform overview

cisco live!

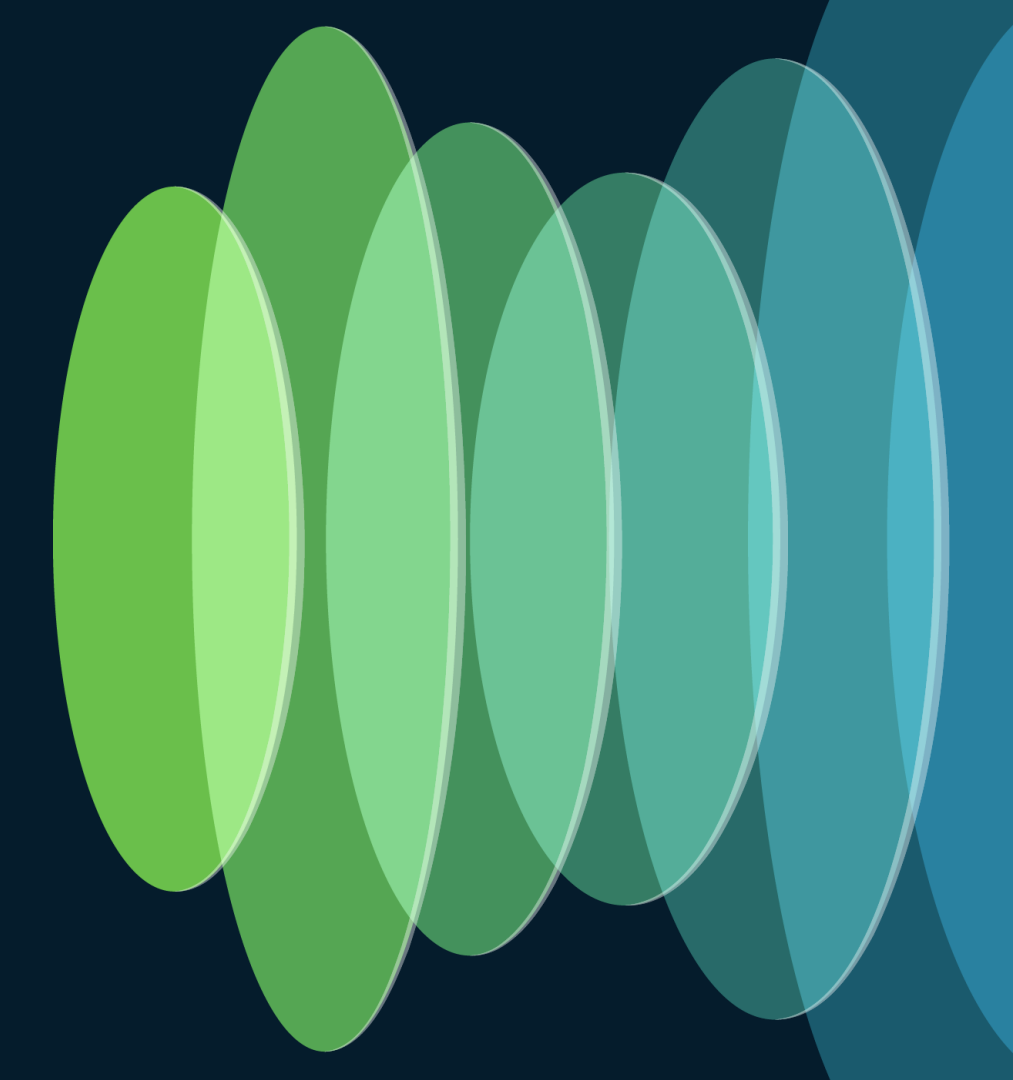

#### Webex Suite Meeting Platform

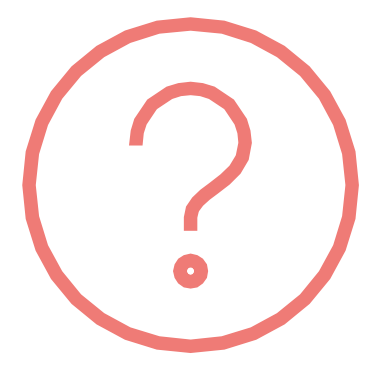

It is the <u>new name</u> for the next generation of the Webex Meeting Platform!

In order to understand why the new platform, we need to understand the history.

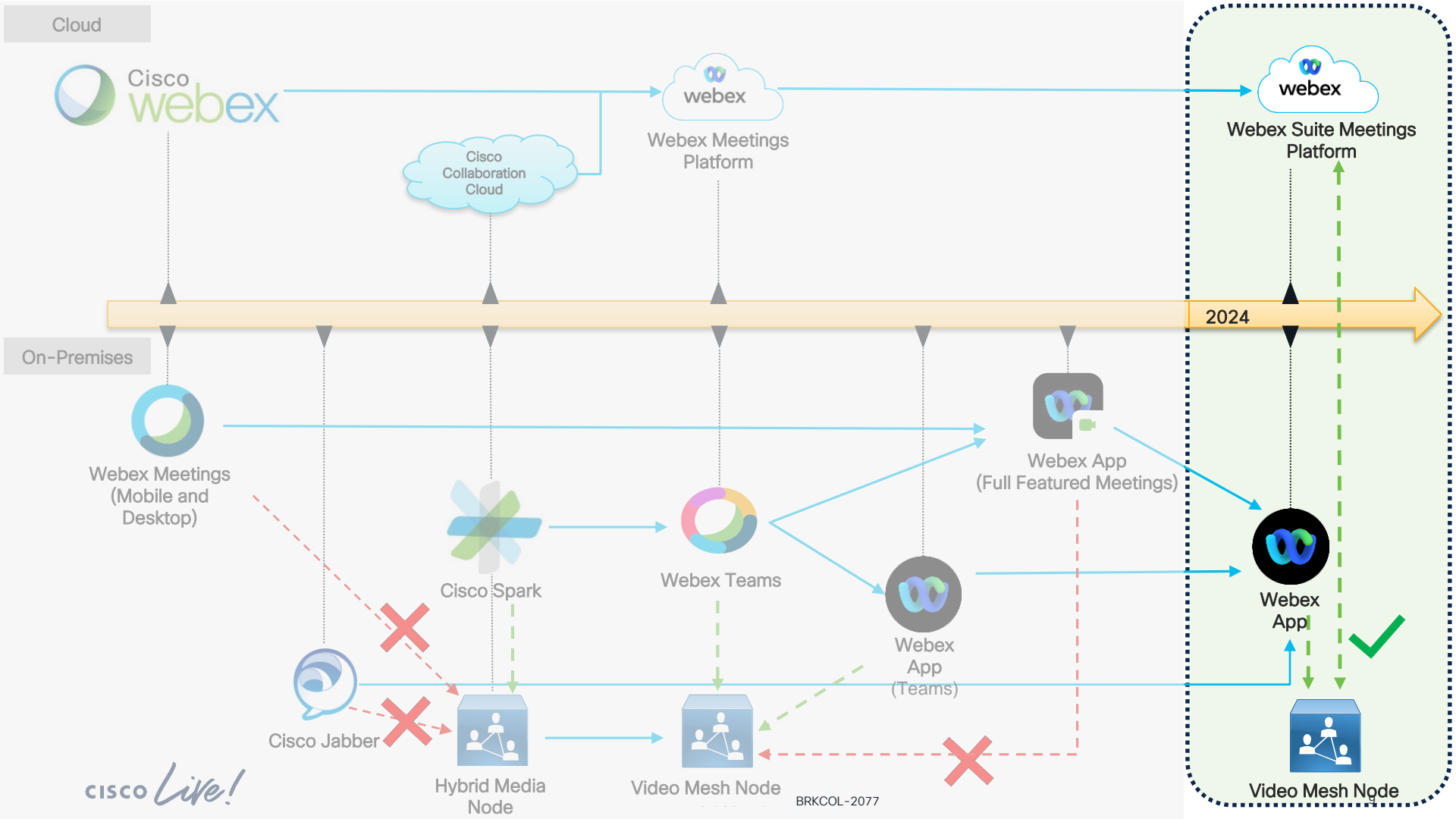

#### Webex Meetings Platform Evolution

Update

#### MC Meeting Platform

Collection of services delivering a meetings platform to a range of endpoint types

#### **Challenges**

- Multiple apps on desktop, mobile and VDI
- Admins need to track 2 monthly release schedules
- Video Mesh not supported
- No native Linux meetings app
- Space Meetings vs Webex Meetings
- Ephemeral Meetings Chat

#### Webex Suite Meetings Platform

A modern meetings platform delivering a consistent experience no matter what device a user joins from

#### **Benefits**

- <u>Single app</u> on desktop, mobile and VDI
- Single update schedule for admins to track
- <u>Video Mesh is supported</u> for all Webex Meetings
- Native meetings app on Linux (Webex App)
- Consistent meetings experience when scheduled from a space or a PMR
- <u>Chats & recordings available post meeting to</u> <u>continue collaboration</u>
- Increased Video Mesh Capacity
- Faster join experience
- Join from two devices, appear in the roster once
- Al Ready
- more....

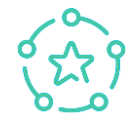

Every meeting is a Webex Meeting

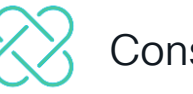

Consistent experiences

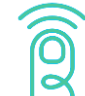

Faster join experience

# Benefits

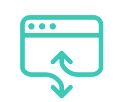

Simplified management (VDI)

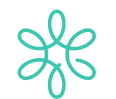

Higher scale video mesh

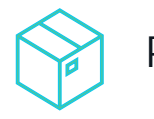

Pre, in, and post-meeting (containers)

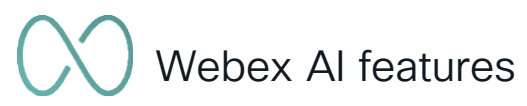

#CiscoLive BRKCOL-2077

## Am I on the Webex Meeting Suite Platform?

- <u>Help.Webex.com</u> information on how to tell if you are on the platform.
- "Commercial (Webex Suite)"
  - Means you are on the platform
  - Visible in the downloads page

Host: Abdul Rahman

**O** Security

• Visible in the meeting info

General

Meeting platform

Commercial (Webex Suite)

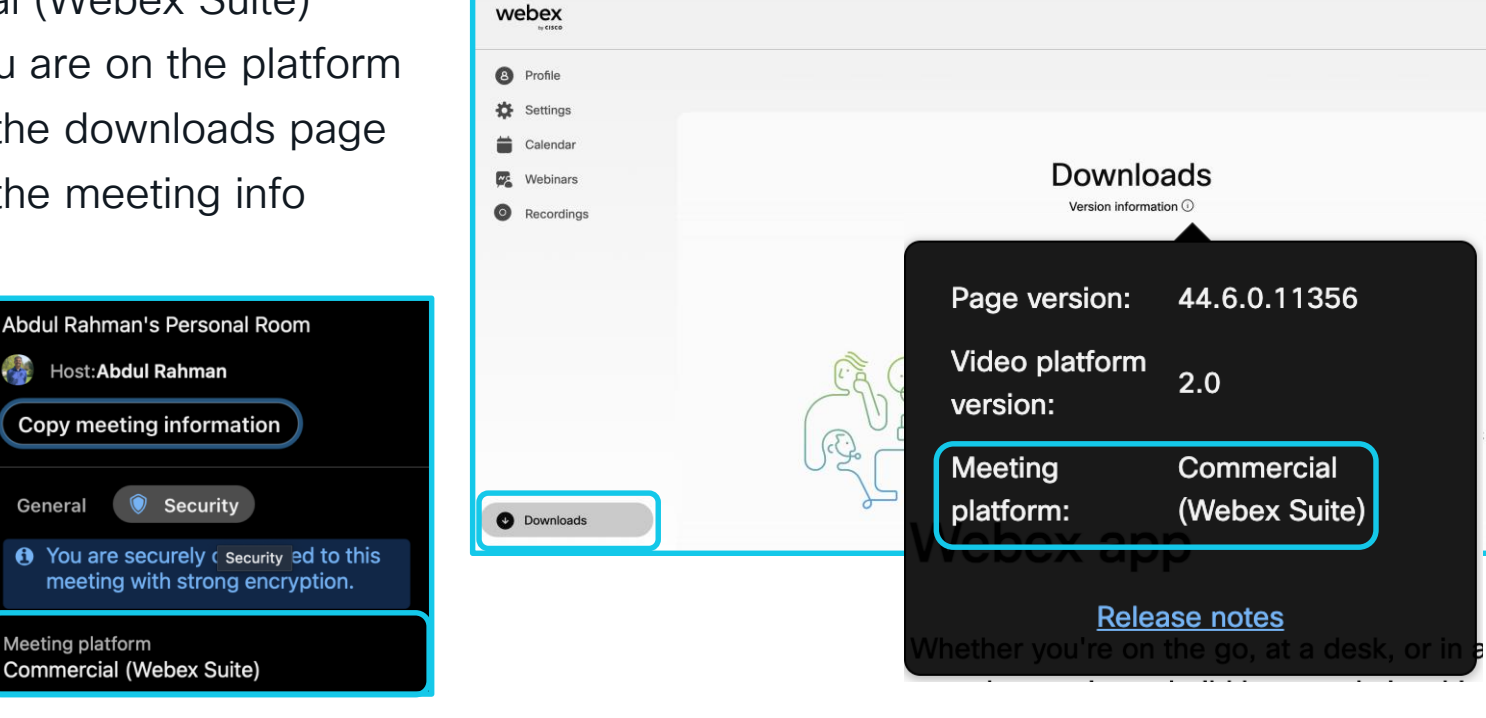

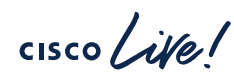

DDKCOL 2077

# User Experience Highlights

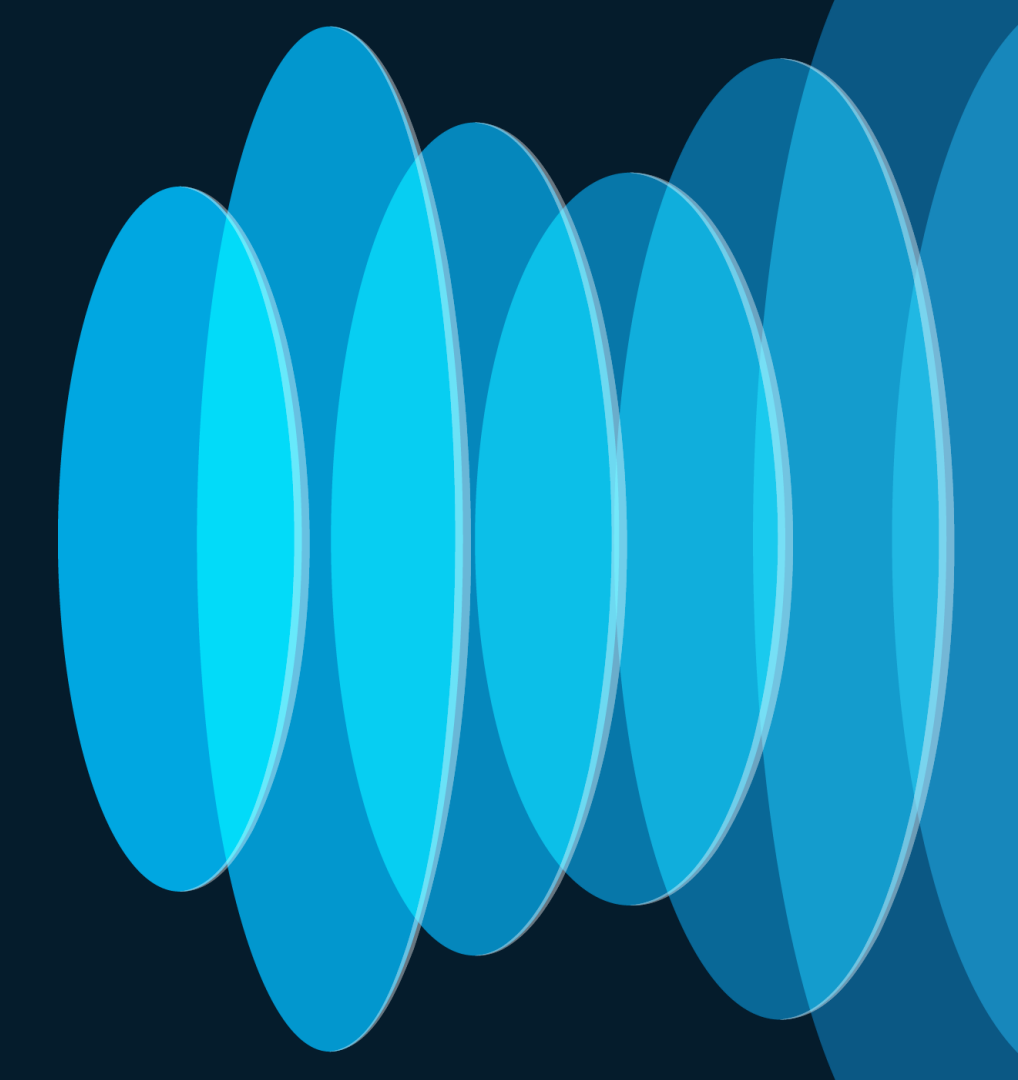

cisco live!

### Where's the menu bar 1/2

• Features that were earlier available from the menu bar are now more contextual and distributed across the meeting.

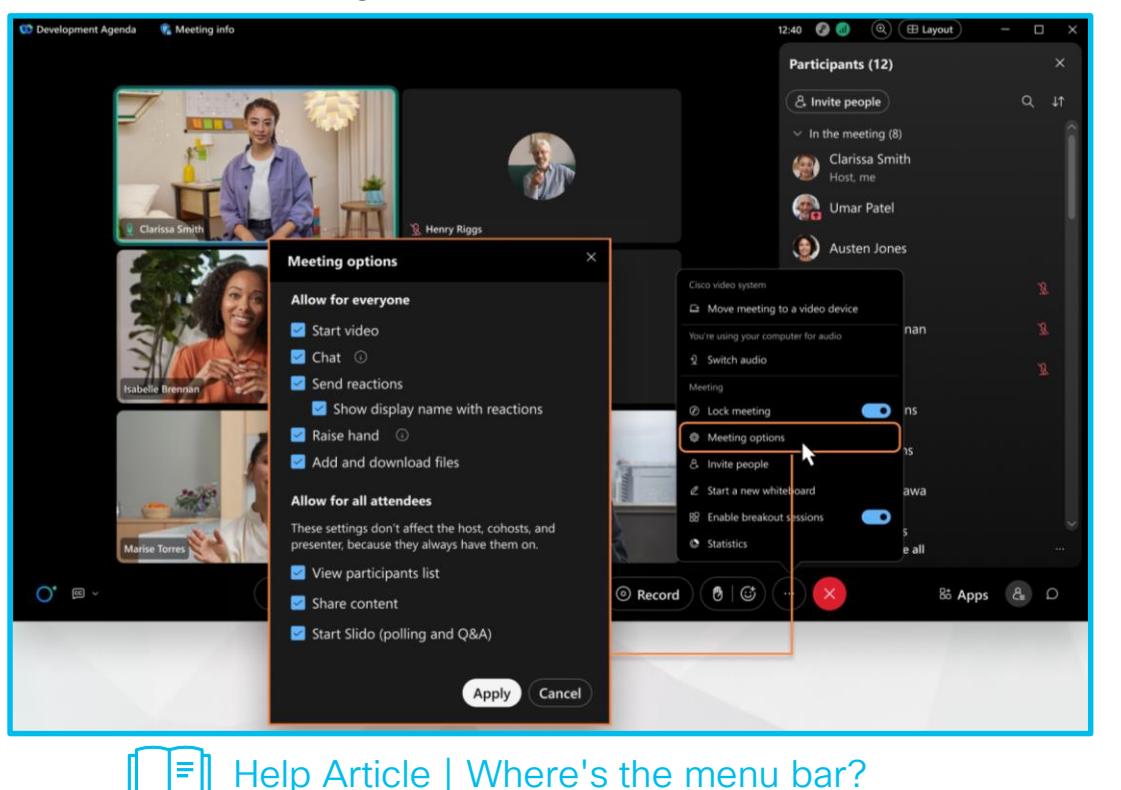

#CiscoLive

BRKCOL-2077

cisco live!

© 2024 Cisco and/or its affiliates. All rights reserved. Cisco Public 14

#### Where's the menu bar – 2/2

• Features that were earlier available from the menu bar are now more contextual and distributed across the meeting.

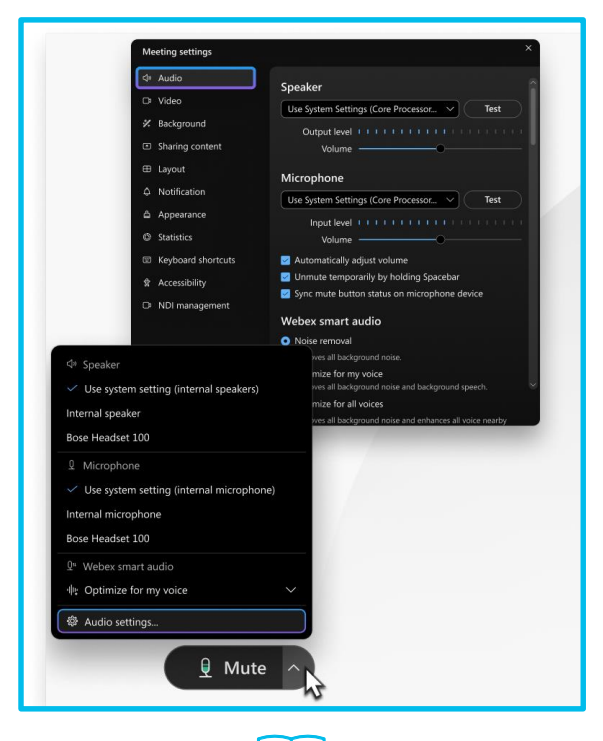

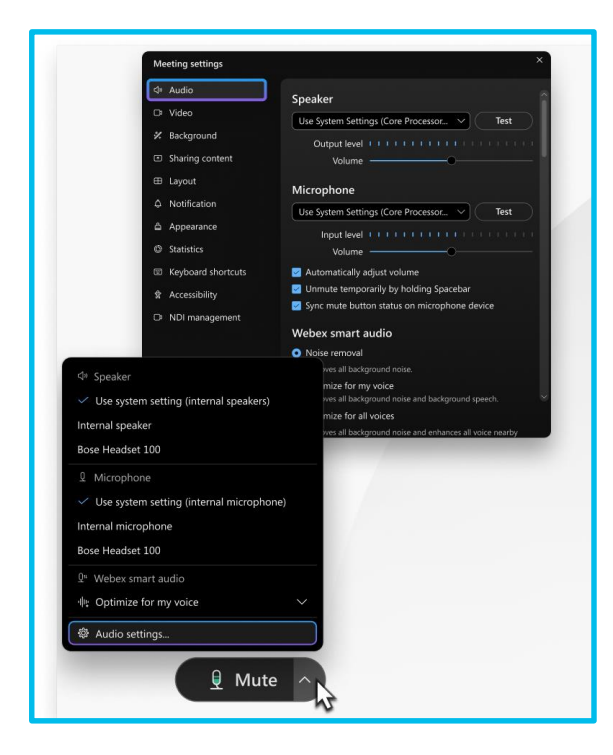

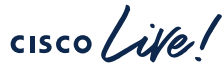

Help Article | Where's the menu bar? #CiscoLive BRKCOL-2077

## In meeting chat

- Get more from your meeting with inmeeting chat
- Engage and express yourself by using markdown, reactions, or GIFs.
- Your organization can choose whether the chat is automatically saved or cleared after the meeting.

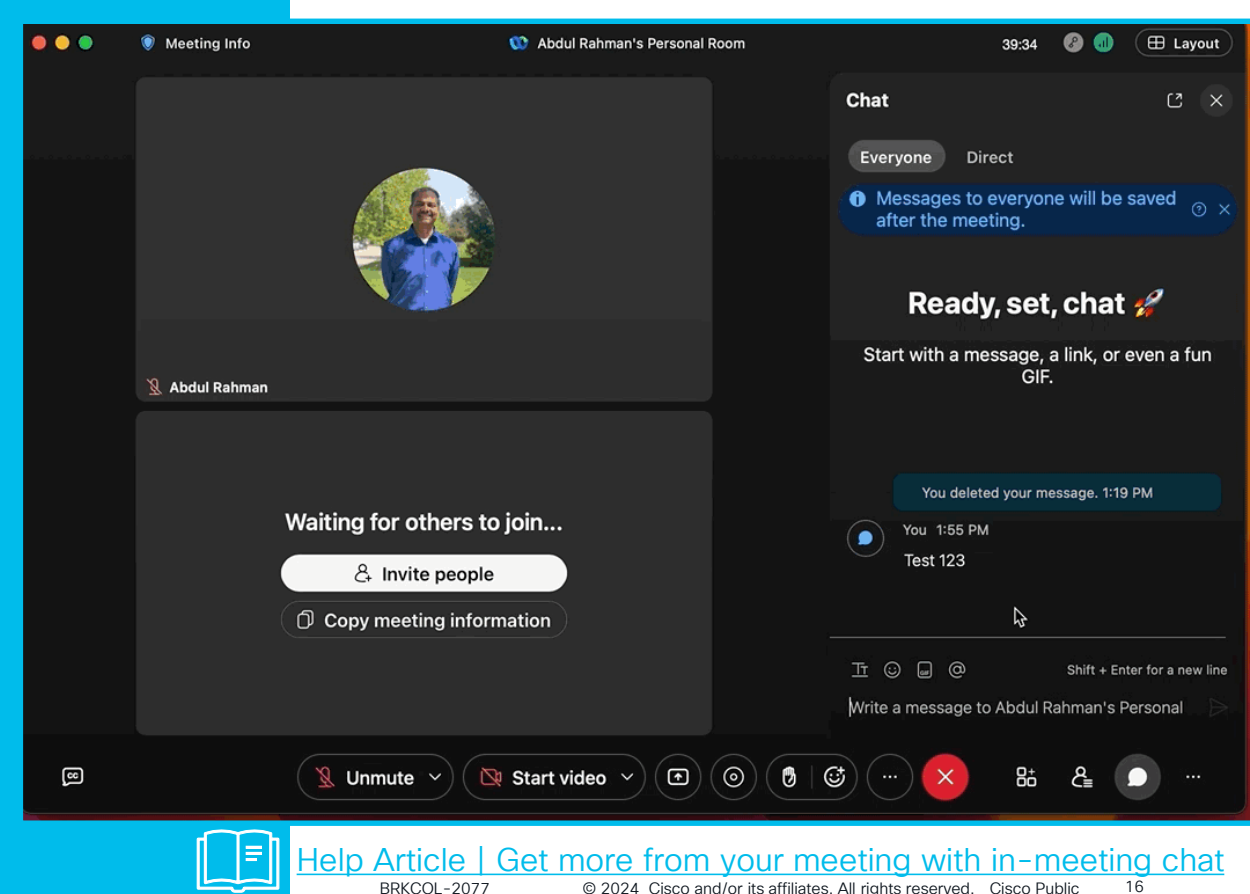

New

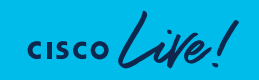

## In meeting chat

- Get more from your meeting with inmeeting chat
- Engage and express yourself by using markdown, reactions, or GIFs.
- Your organization can choose whether the chat is automatically saved or cleared after the meeting.

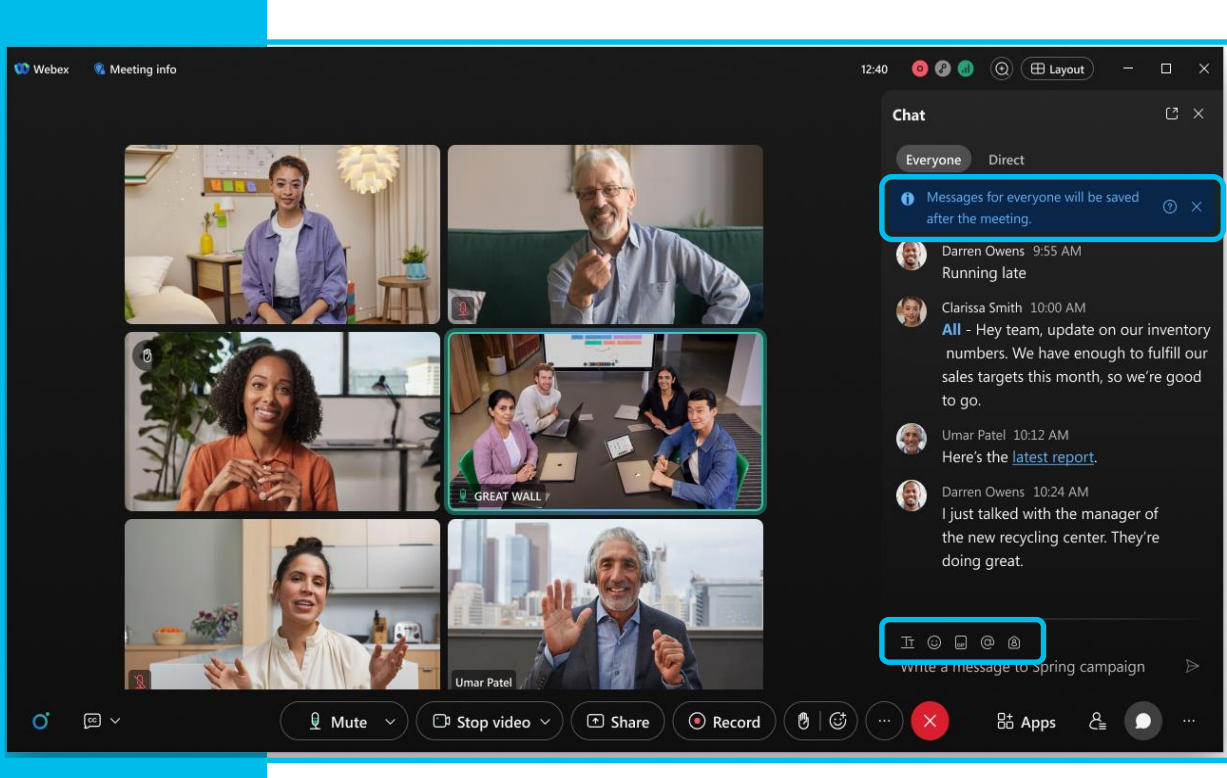

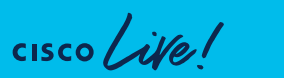

#### Help Article | Get more from your meeting with in-meeting chat

New

# Post meeting container

- After a meeting ends, the meeting conversation is closed but we save the messages with the meeting content.
- Recording and chat messages are saved as part of post meeting container and can be shared with others.

CISCO ille

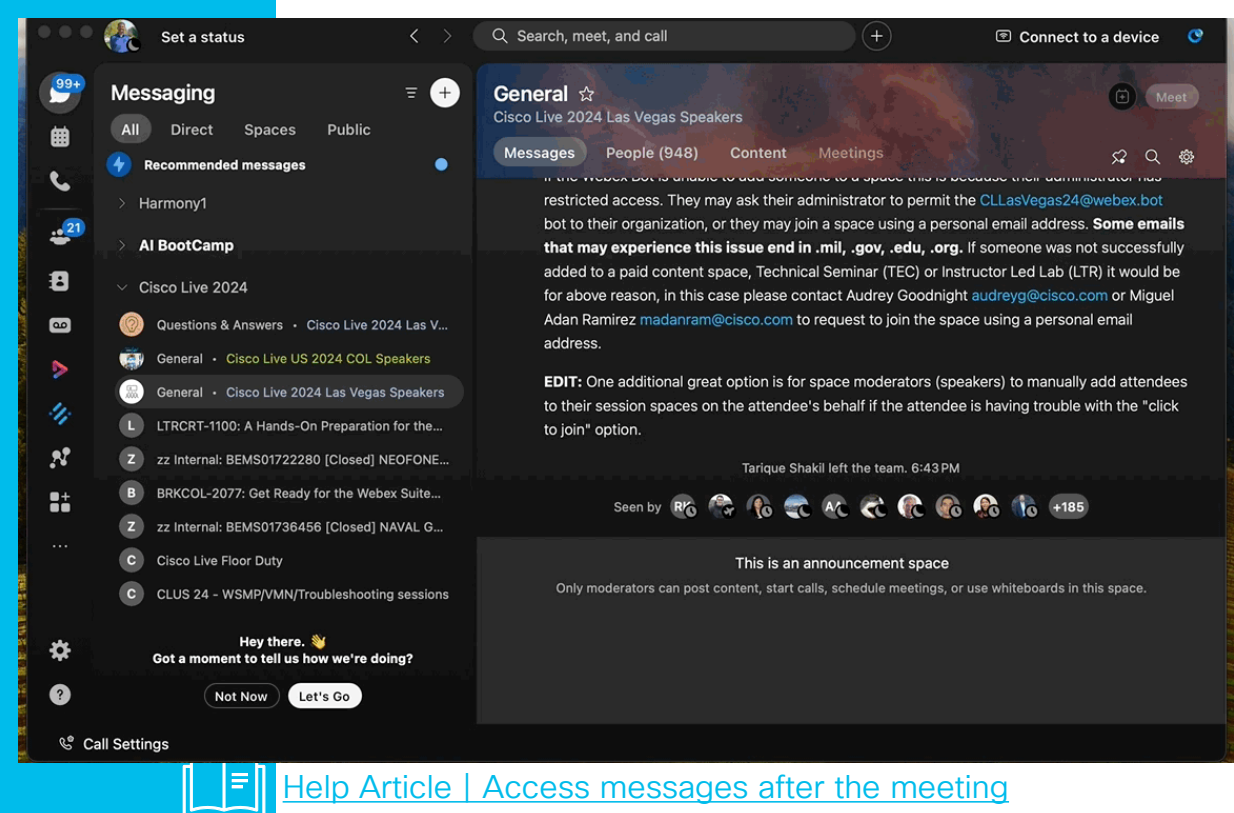

BRKCOL-2077

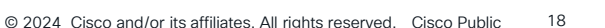

New

# Post meeting container

- After a meeting ends, the meeting conversation is closed but we save the messages with the meeting content.
- Recording and chat messages are saved as part of post meeting container and can be shared with others.

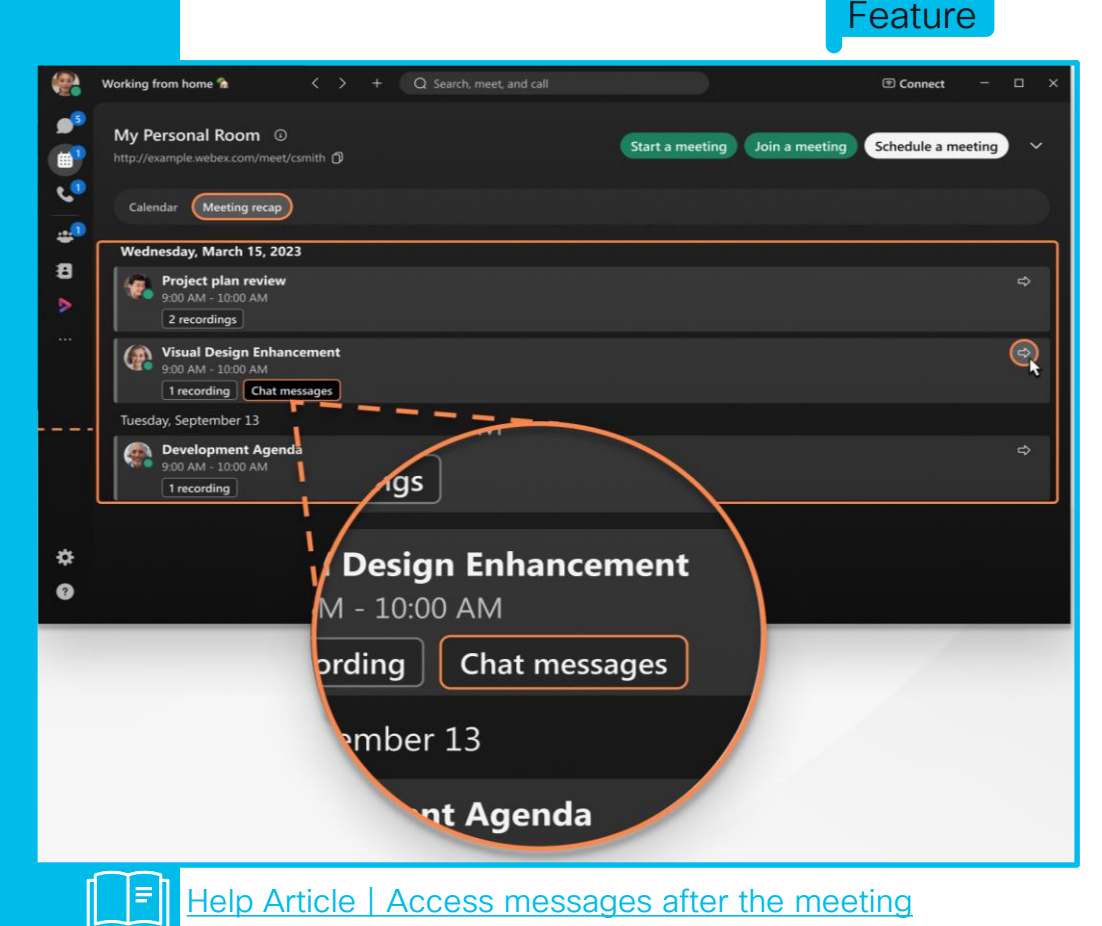

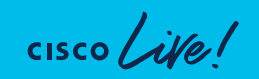

New

# Slido – Polling/Q&A

- Slido is our upgraded offering for Q&A and Polling and is now automatically included!
- Engage participants with live polls, Q&A, quizzes and word clouds
- Analytics and real-time insights into audience engagement and customization.

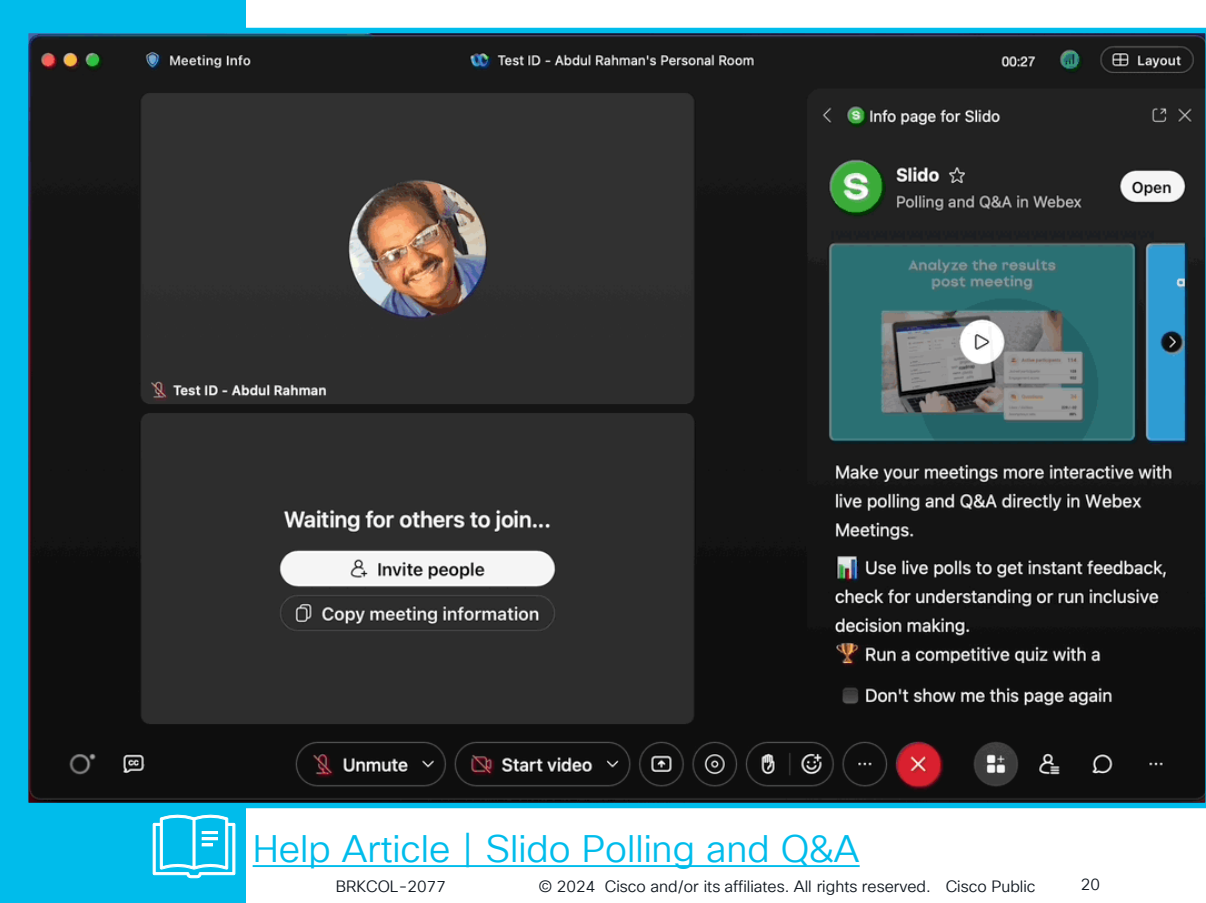

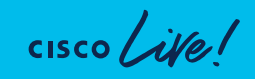

# Slido – Polling/Q&A

- Slido is our upgraded offering for Q&A and Polling and is now automatically included!
- Engage participants with live polls, Q&A, quizzes and word clouds
- Analytics and real-time insights into audience engagement and customization.

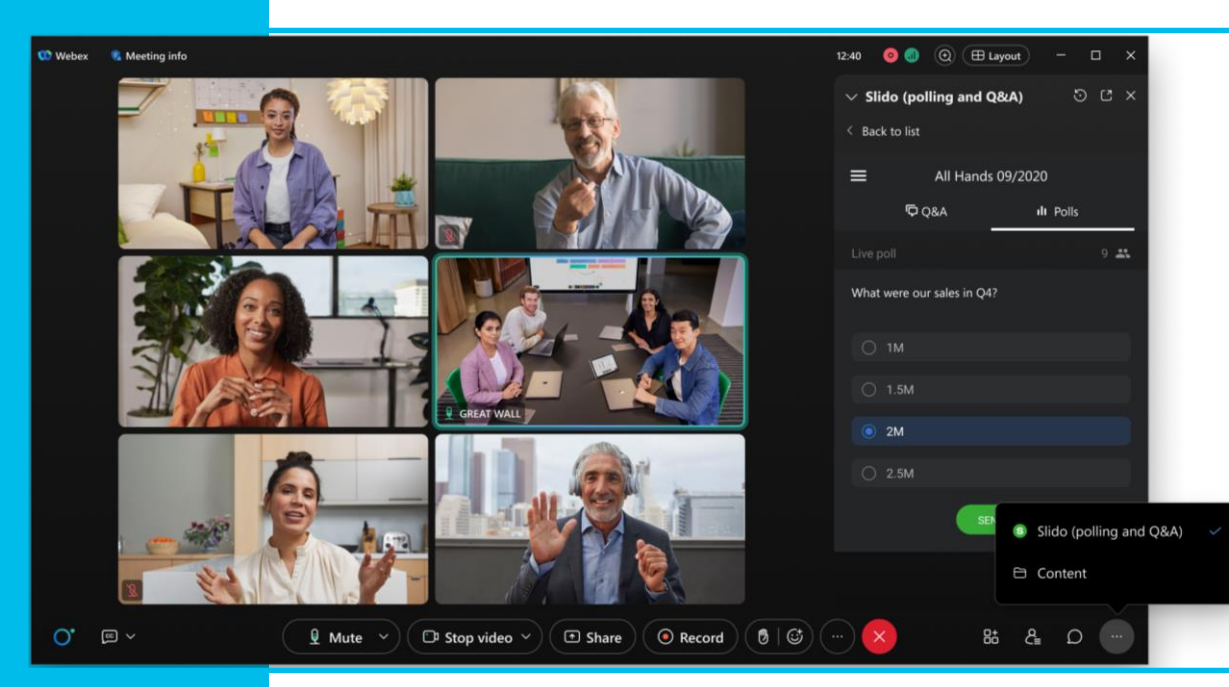

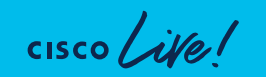

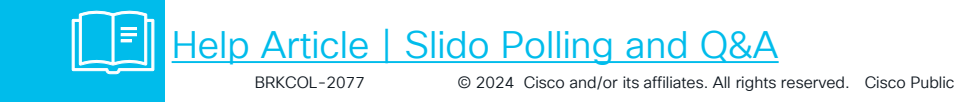

21

### Share – Meeting Window

There are two ways to share meeting window

- Select Webex and meeting window.
- Screen share (and switch to the meeting window while sharing)

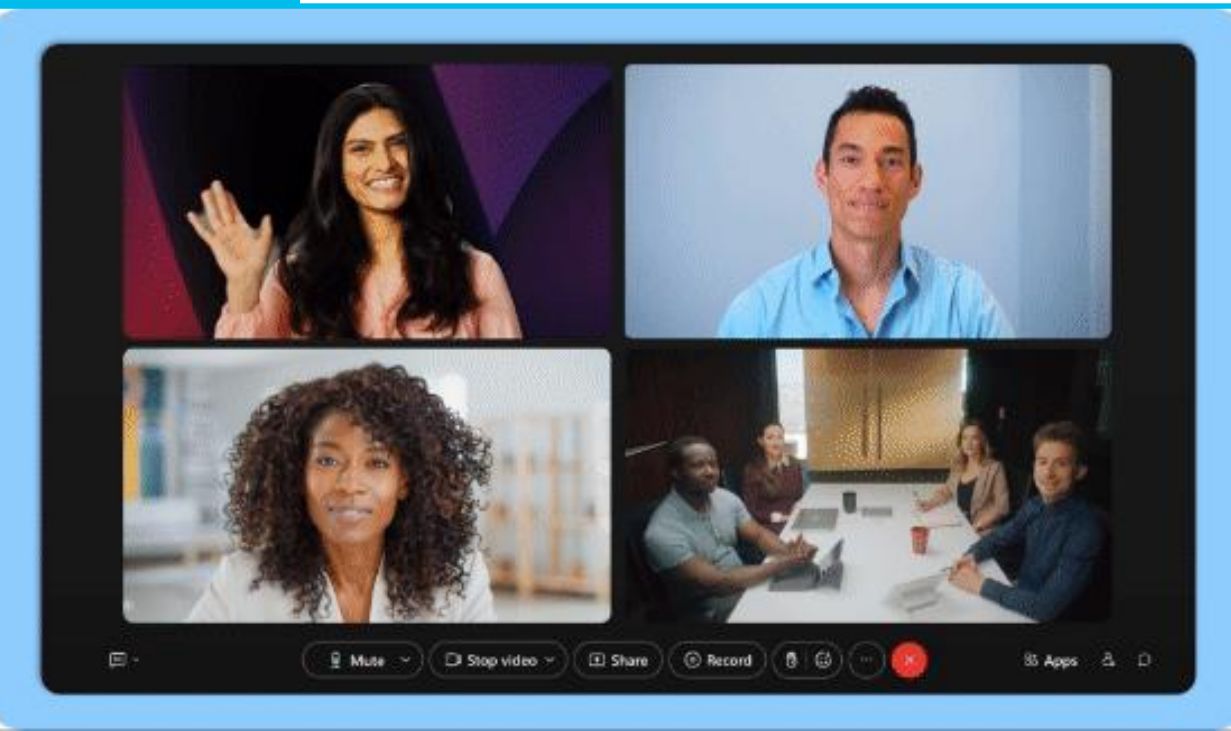

Help Article | Share meeting window

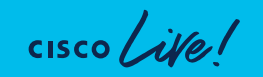

22

### Share – Meeting Window

There are two ways to share meeting window

- Select Webex and meeting window.
- Screen share (and switch to the meeting window while sharing)

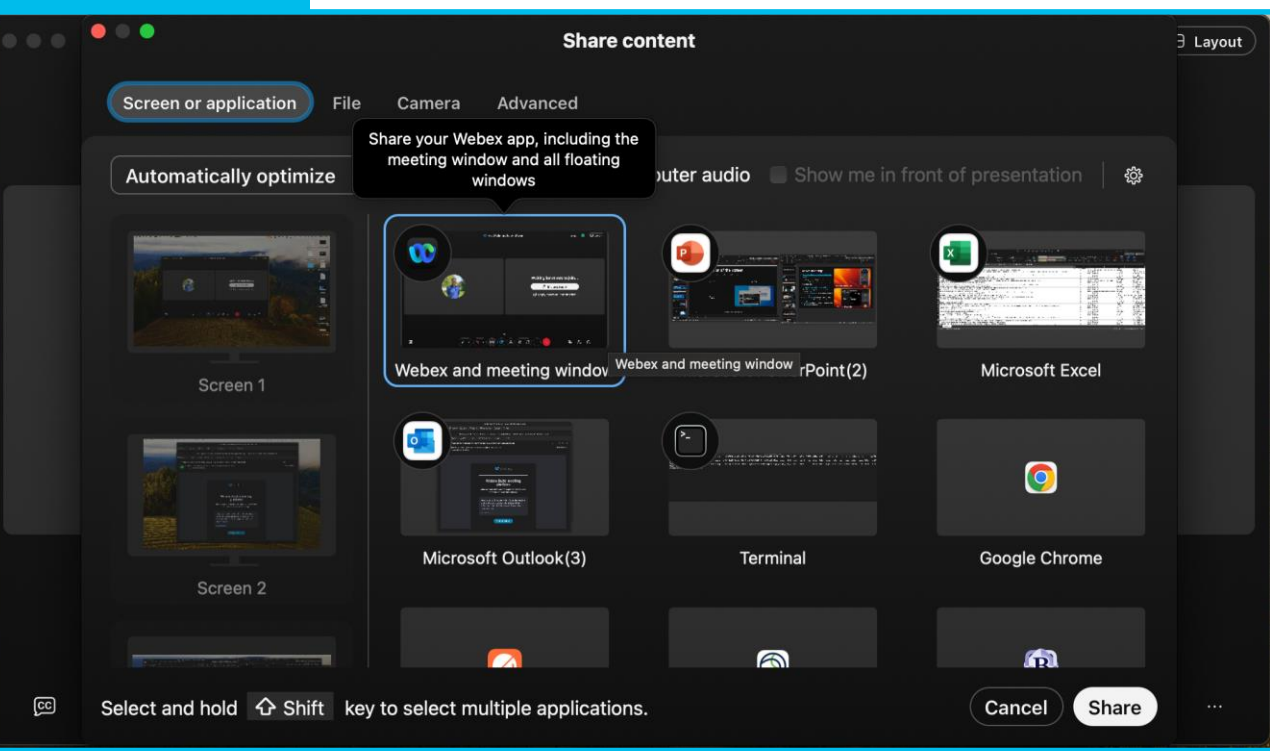

Help Article | Share meeting window

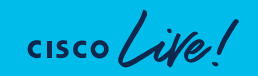

# Share – Portion of Screen

- You can now share a specific area of your screen only.
- Participants only see the portion of the screen you select, not your entire screen.

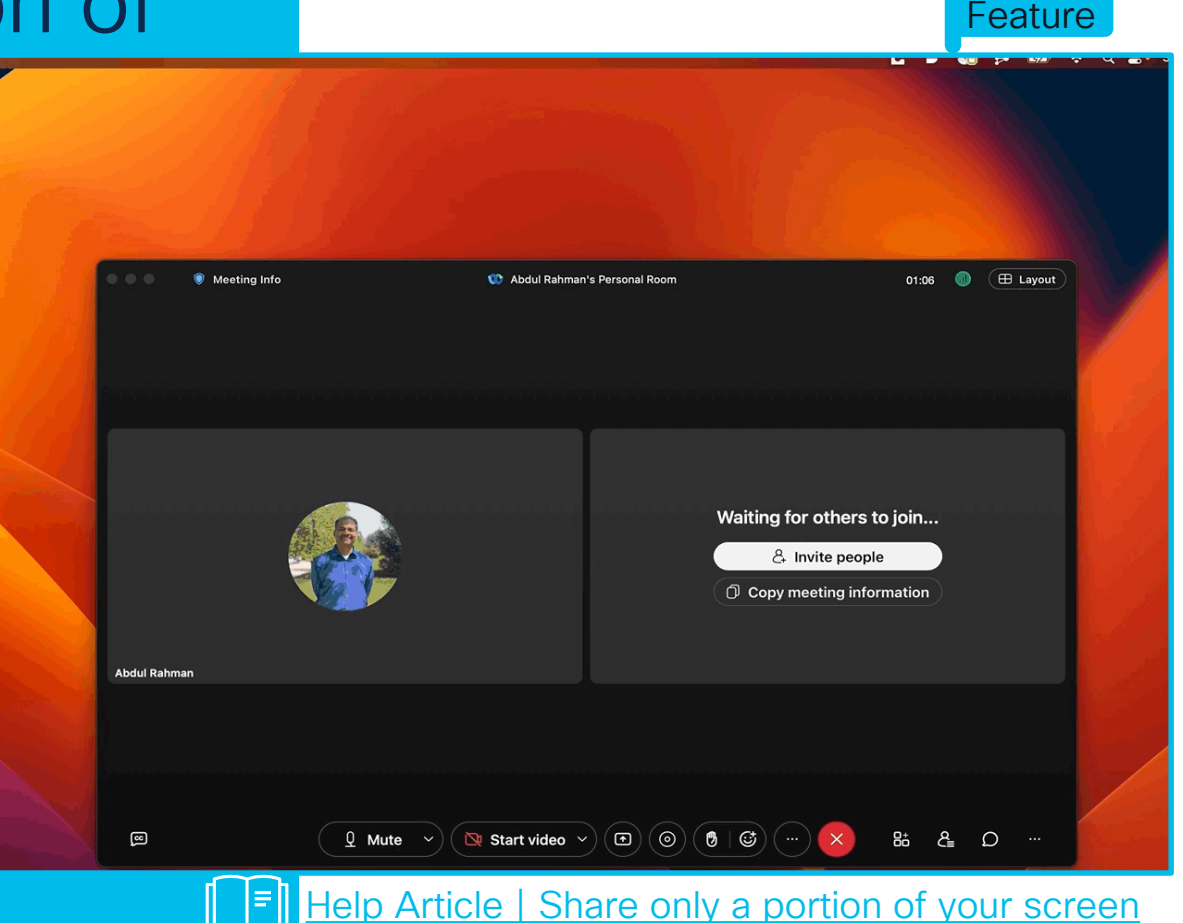

© 2024 Cisco and/or its affiliates. All rights reserved. Cisco Public

24

BRKCOL-2077

New

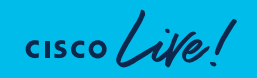

# Share – Portion of Screen

- You can now share a specific area of your screen only.
- Participants only see the portion of the screen you select, not your entire screen.

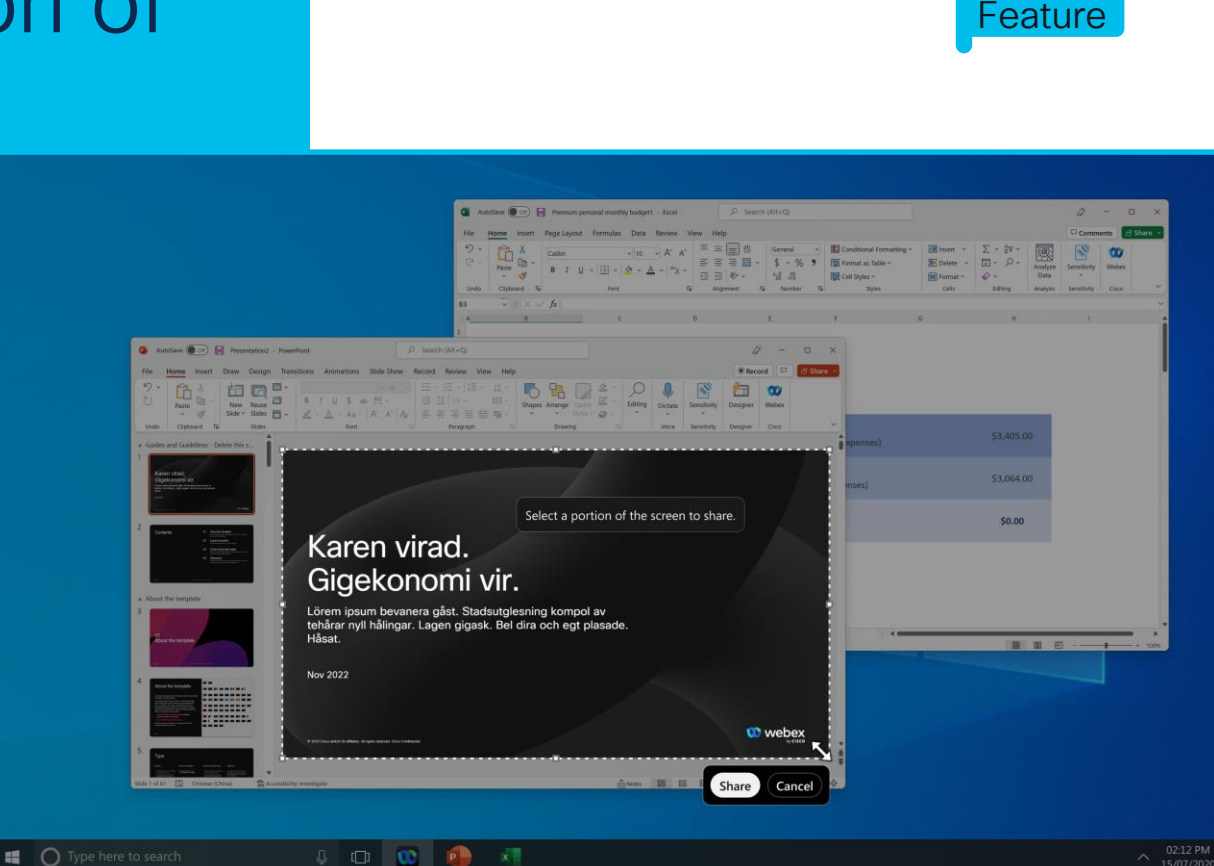

Help Article

BRKCOL-2077

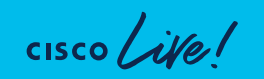

New

# Move meeting 1/2

- Move a meeting from one desktop or mobile device to another.
- Seamlessly move a meeting from desktop or mobile device to another without disrupting the meeting.

#### Move from desktop to mobile

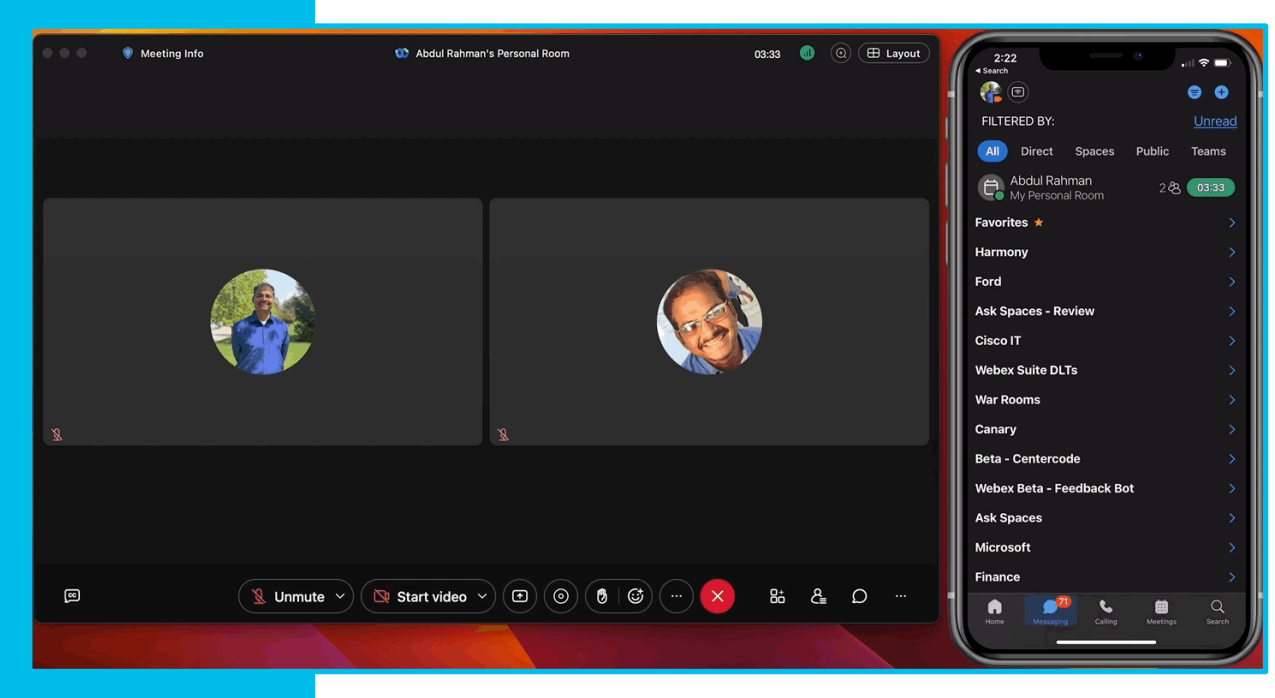

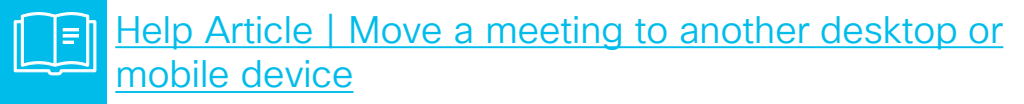

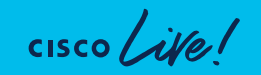

# Move meeting 2/2

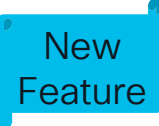

#### Move from mobile to desktop

- Change your preference for moving meetings.
  - Always move meeting (Default)
  - Let me choose every time
  - Always join again

|                 | Ss < > Q Search, m                                                                                                    | neet, and call + Devicted                                                                                                    | 284 0                                             |
|-----------------|----------------------------------------------------------------------------------------------------|----------------------------------------------------------------------------------------------------|---------------------------------------------------|
|                 | <ul> <li>Messaging C × C +</li> <li>All Direct Spaces Public</li> <li>Abdul Rahman<br/>My Personal Room 26, 14:55</li> <li>Harmony</li> </ul> | Outlook Alert A       Image: Content Alert Alert A |                                                   |
|                 | Ask Spaces - Review     Cisco IT     · Webex Suite DLTs     · War Rooms                                                                       | From Wet New messages an<br>(noreply@beta.webex.com)<br>Fol Inbox                                                                                                    | <br>E                                             |
| F<br>terretaria | Canary     Ask Spaces     Microsoft     Finance                                                                                               | New email received<br>Webex App Beta - TestFlight Invitation Rec<br>From Webex Suite Beta Program<br>(noreply@beta.webex.com)<br>Fol Inbox<br>and 1 recipie                                                                                                    |                                                   |
|                 |                                                                                                    | Seen by 🍘 🌚<br>@ 다 표 🛛 💭 🐨 @ இ Shift + Enter for a new line 🐣<br>Write a message to Outlook Alert                                                                                                    | © 0<br>(1) (2) (2) (2) (2) (2) (2) (2) (2) (2) (2 |

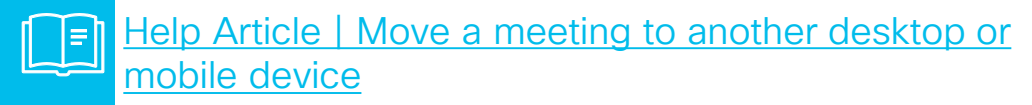

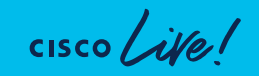

# Move meeting 1/2

- Move a meeting from one desktop or mobile device to another.
- Seamlessly move a meeting from desktop or mobile device to another without disrupting the meeting.

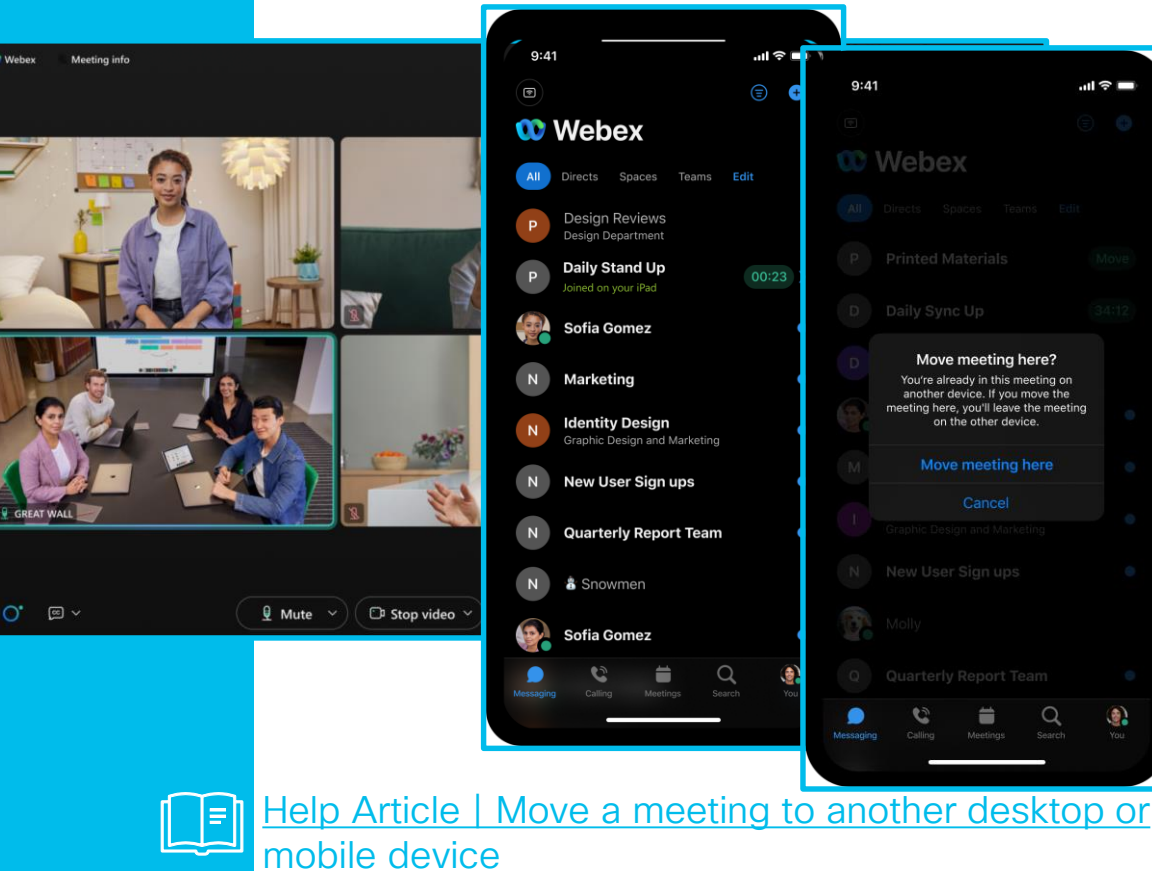

#### Move from desktop to mobile

.ul 🕆 🗆

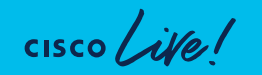

# Move meeting 2/2

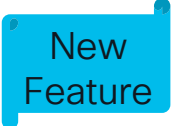

- Change your preference for moving meetings.
  - Always move meeting if supported (Default)
  - Let me choose every time
  - Always join again

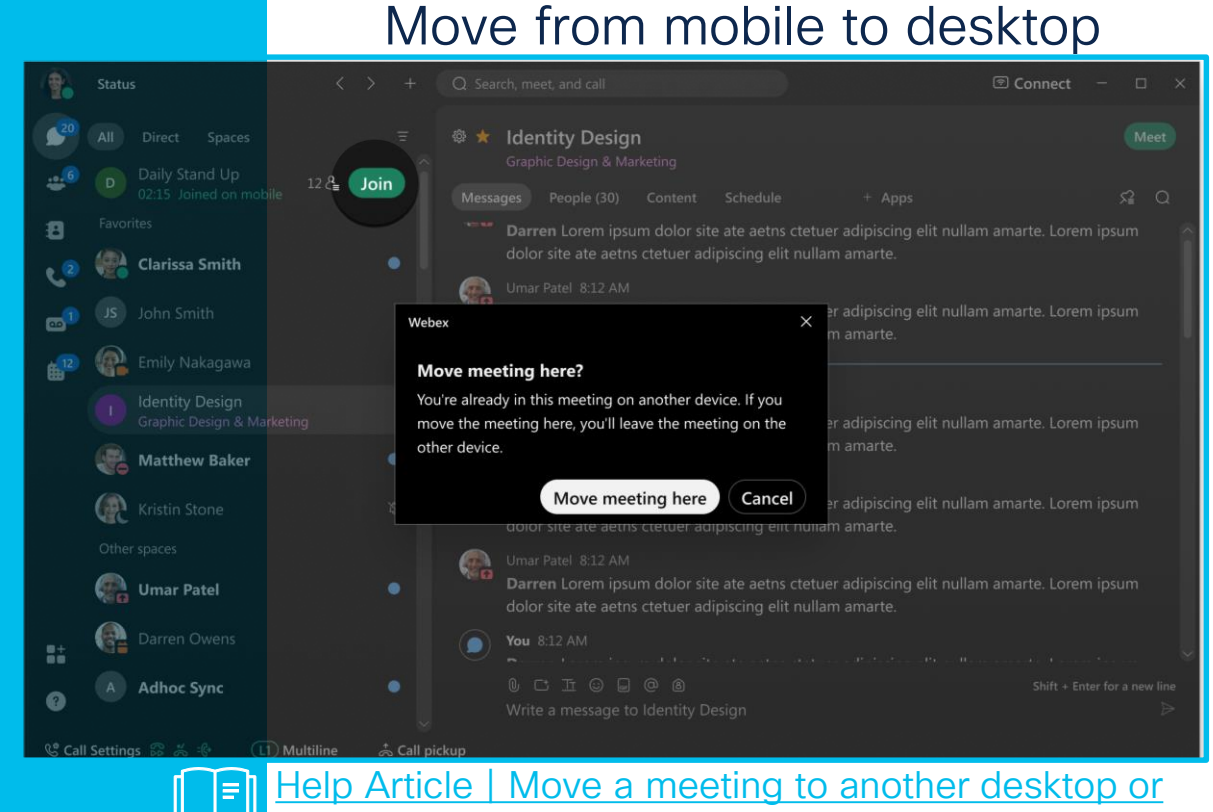

mobile device

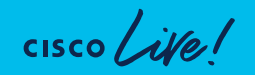

## Custom Meeting Lobby

- Choose Organization configured lobby
- Personalize your meeting lobby with a logo, banner image, and welcome message.
- Your customized lobby will apply to all the meetings you host.

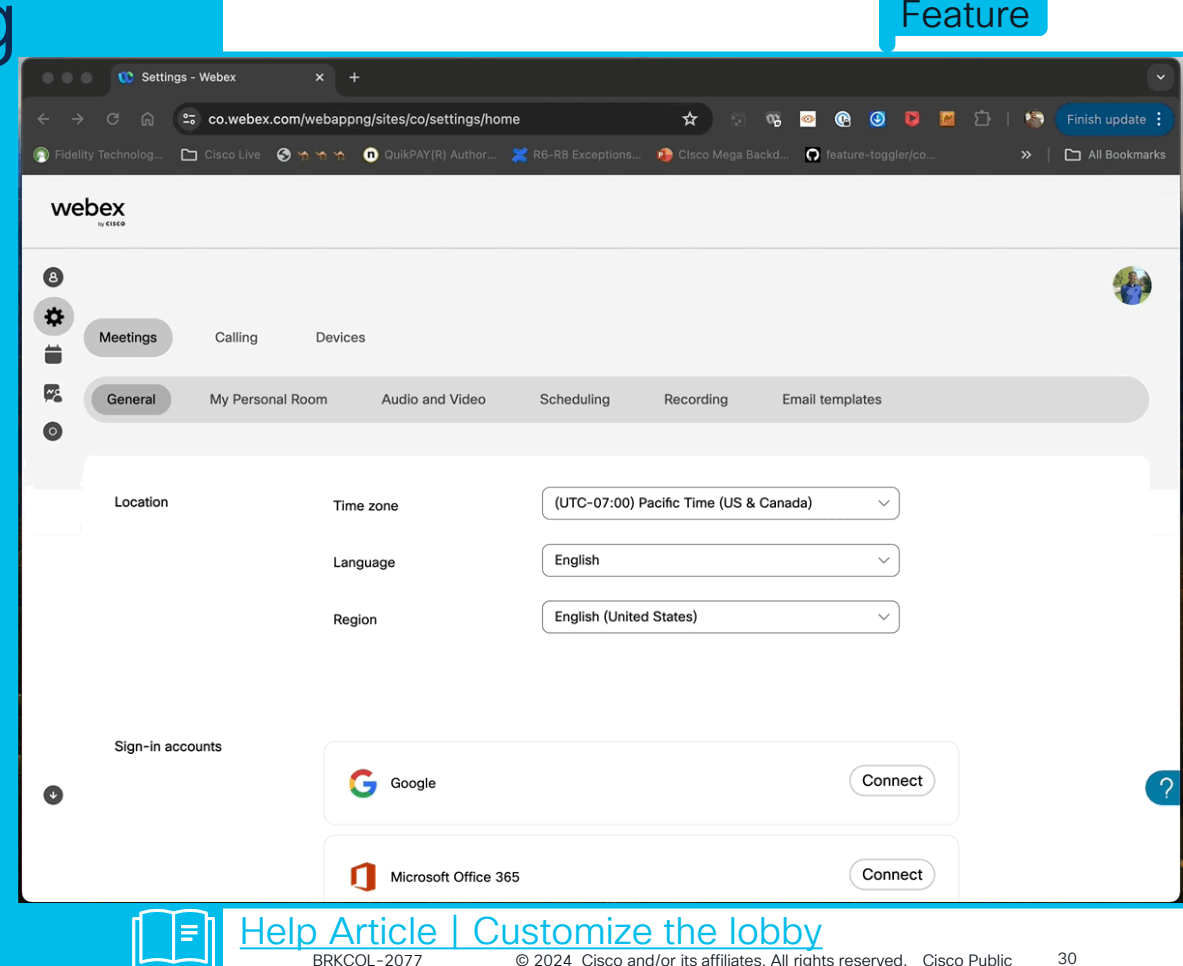

New

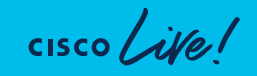

## Custom Meeting Lobby

- Choose Organization configured lobby
- Personalize your meeting lobby with a logo, banner image, and welcome message.
- Your customized lobby will apply to all the meetings you host.

😯 webex βeta [Meeting topic] Thank you for waiting. We'll start the meeting when the host joins. 10 other people are waiting in the lobby. 0:02/0:43 10 🕓 Dark 🖵 Desktop Mobile Q Light

Help Article | Customize the lobby

New

Feature

31

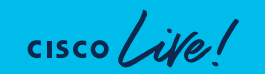

# Al Meeting Summary

- Automatically generate summaries, decisions, action items of your meeting recording.
- Users can access the meeting summary in Webex App and the recording player within their web browser.

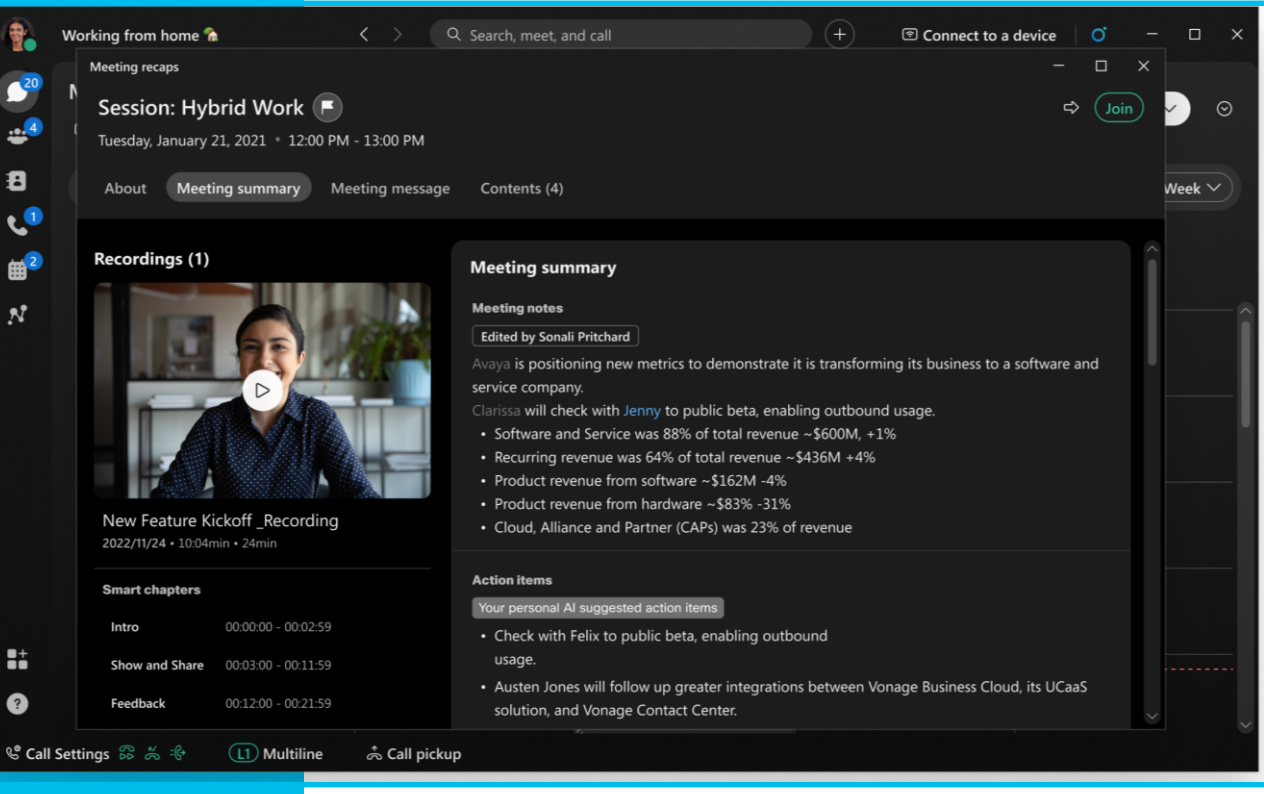

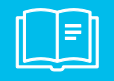

BRKCOL-2077

#### Help Article | AI generated meeting summaries

New

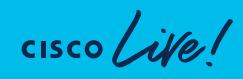

## Al Assistant in Meetings

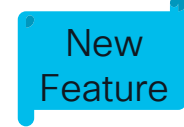

- With Al Assistant, you can now quickly catch up on what you've missed with meeting summaries
- You also receive a summary and transcript after the meeting, without having to record.

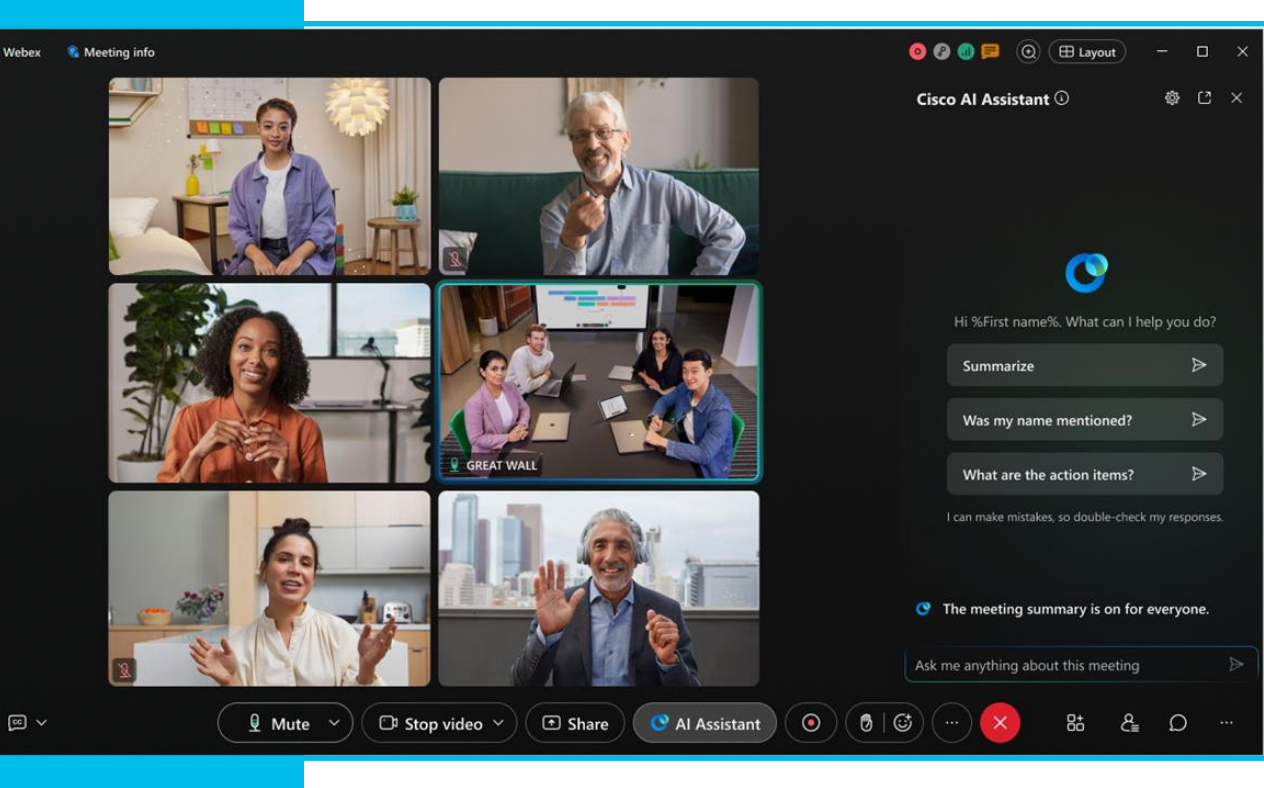

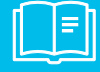

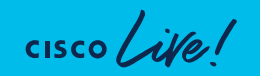

Help Article | Cisco Al Assistant in meetings

## Al Assistant in Meetings

- Options to control who can start/stop summary.
- Options to control summary and transcript availability post meeting
- If the meeting summary is already started, Al Assistant sends a notification asking if you want a summary, when you're late, or answer a call during a meeting.

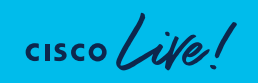

| Meeting options                                             |                                                    |  |  |
|-------------------------------------------------------------|----------------------------------------------------|--|--|
| General AI Assistant                                        | Meeting options                                    |  |  |
| Start and stop summary                                      | General Al Assistant                               |  |  |
| Only the host and cohosts can start a $\land$               | Start and stop summary                             |  |  |
| Anyone can start and stop the summary                       | Only the host and cohosts can start a $\checkmark$ |  |  |
| Only the host and cohosts can start $\checkmark$            | Content availability after the meeting             |  |  |
| The summary and transcript will be saved after the meeting. | Save summary and transcript                        |  |  |
| Meeting recan                                               | Save summary and transcript                        |  |  |
| <ul> <li>Your meeting summary is ready</li> </ul>           | Save summary only                                  |  |  |
| Apptastic - Extended DLT                                    | Don't save summary and transcript                  |  |  |
| Wed, May 29, 2024 • 11:30 AM - 11:59 AM                     |                                                    |  |  |
| View                                                        |                                                    |  |  |
| VIEW                                                        |                                                    |  |  |
| Help Article   Cisco Al Assistant in meetings               |                                                    |  |  |

New

# Auto Step Away from a meeting

- Step Away without interrupting meetings.
- Icon displayed automatically when you step away
- Audio and Video will be muted.
- Hit "Back to Meeting" or Unmute audio or video to return
- Manual step away options available

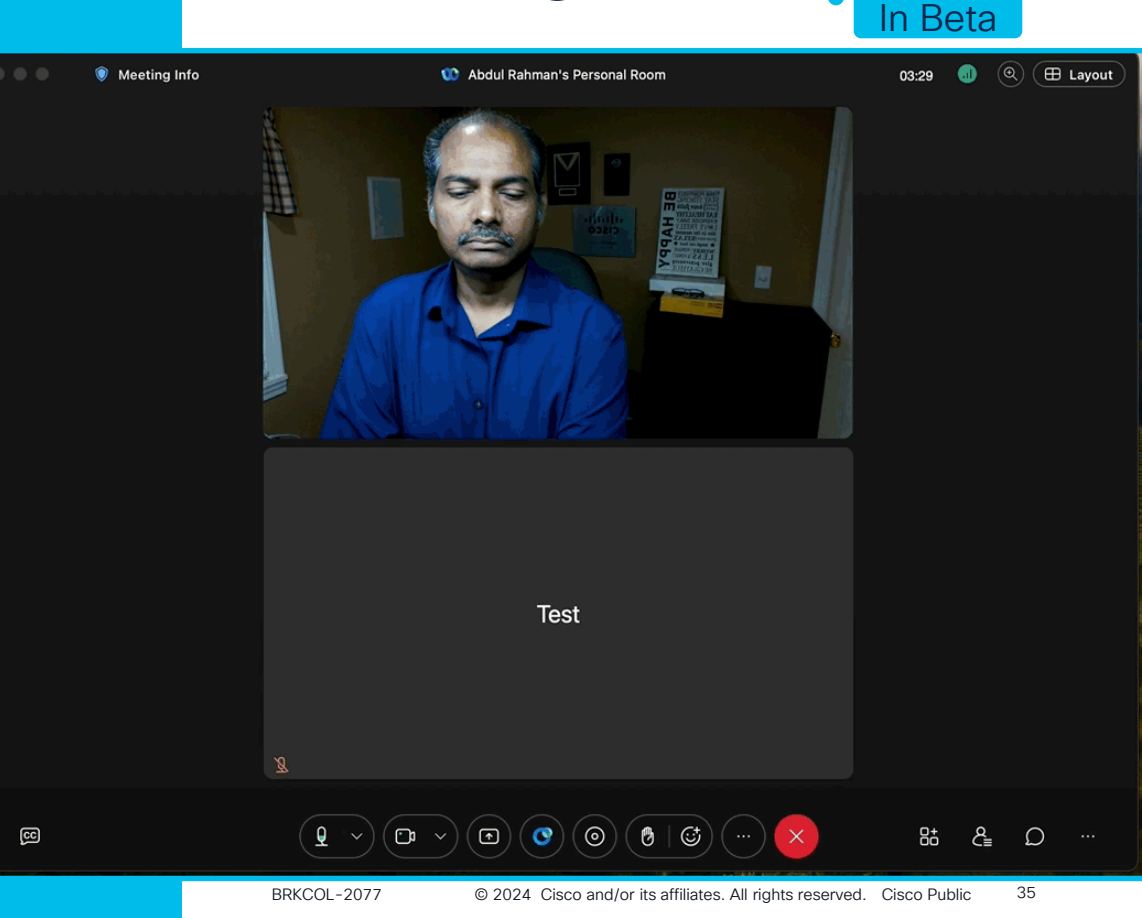

New

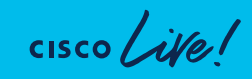

# Auto Step Away from a meeting

New Feature In Beta

- Step Away without interrupting meetings.
- Icon displayed automatically when you step away
- Audio and Video will be muted.
- Hit "Back to Meeting" or Unmute audio or video to return
- Manual step away options

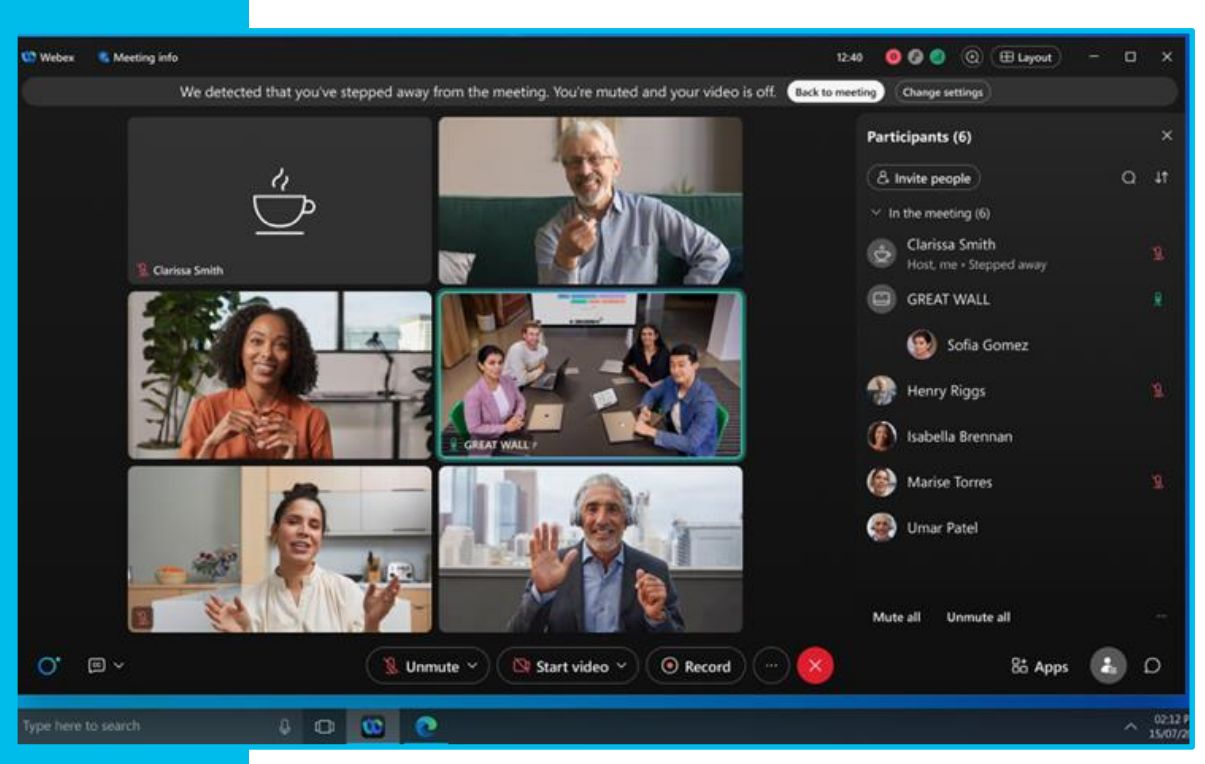

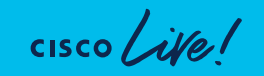
## Visual Watermark

- Visual watermarks superimpose a watermark image(user emailid) over the meeting video and shared content.
- You can enable watermarks when you schedule the meeting.

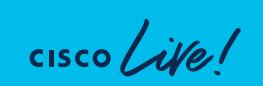

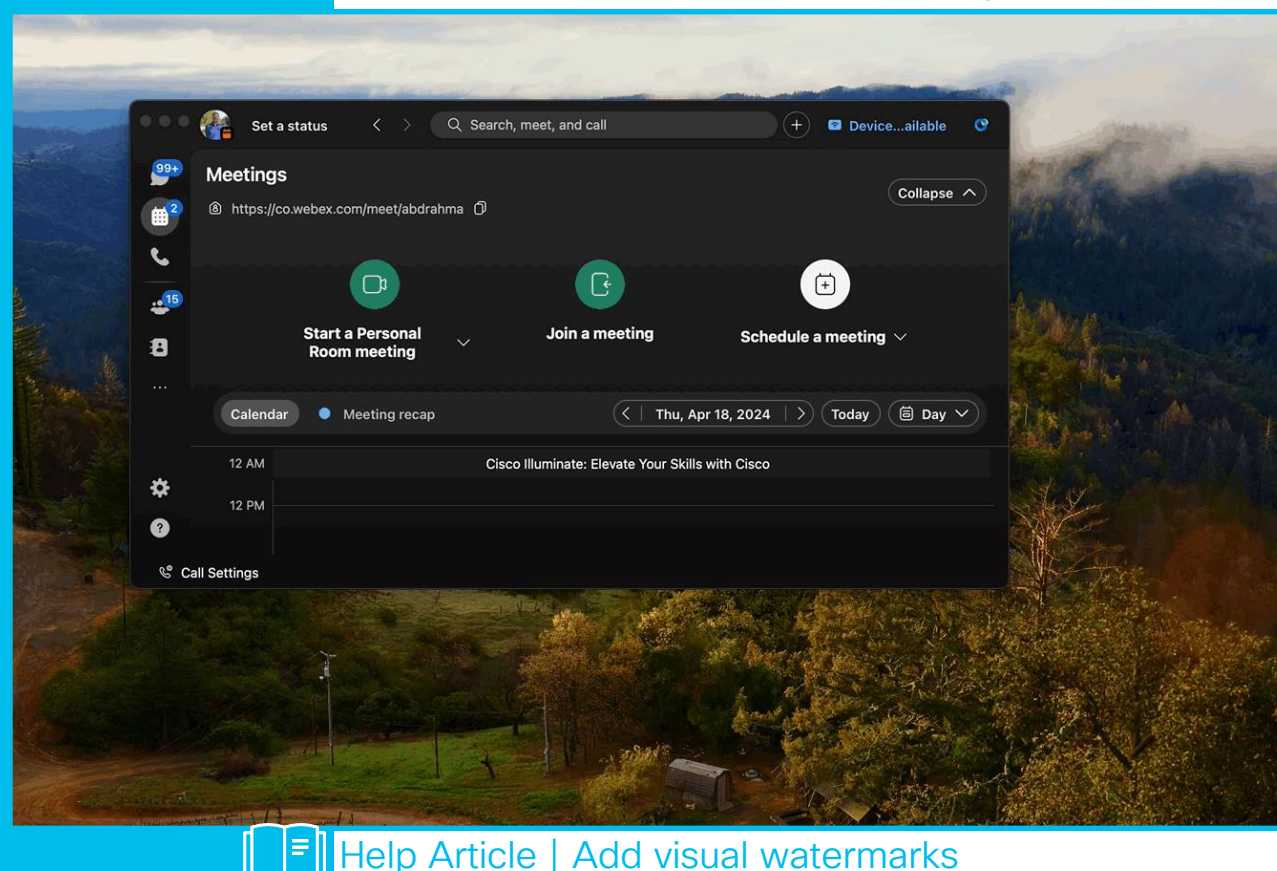

BRKCOL-2077

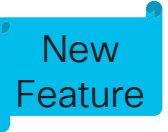

## Visual Watermark

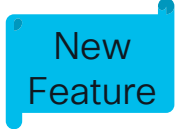

- Visual watermarks superimpose a watermark image(user emailid) over the meeting video and shared content.
- You can enable watermarks when you schedule the meeting.

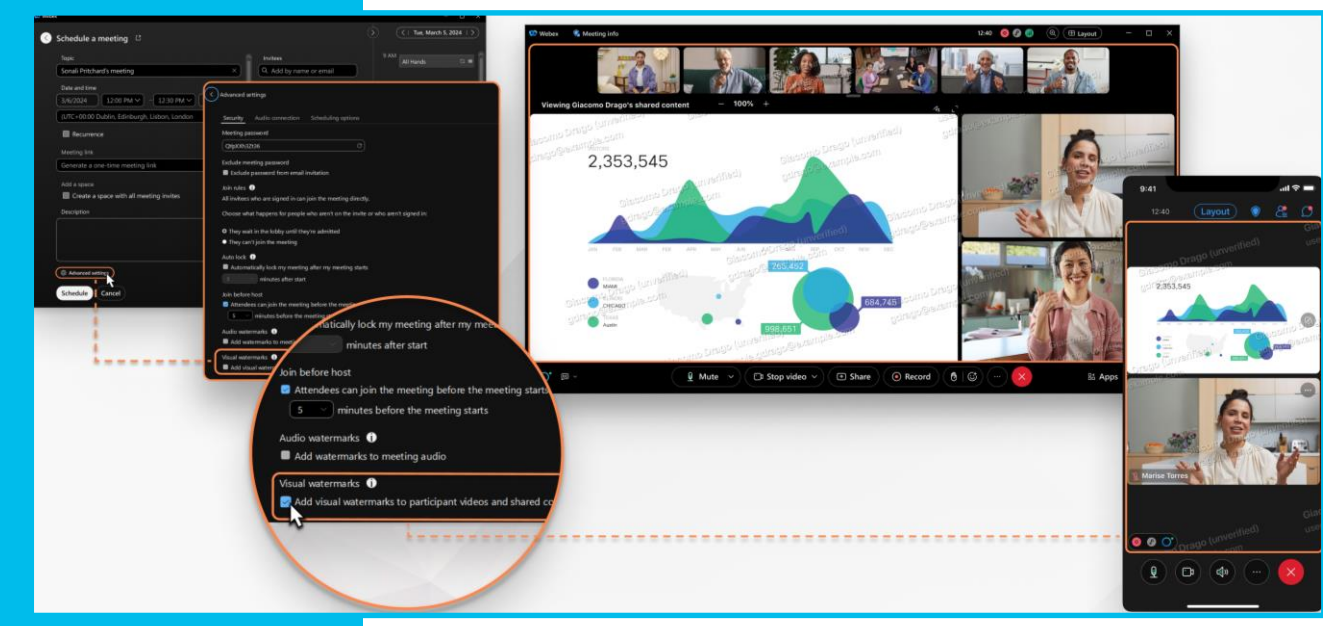

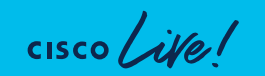

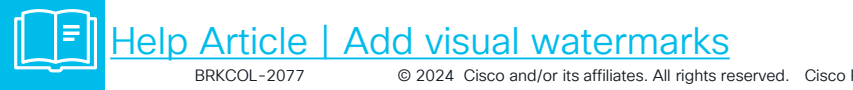

# Sign Language Interpretation

- Assist hard-ofhearing attendees to participate in meetings more effectively
- You can set up multiple sign language channels and assign multiple sign language interpreters to each channel.

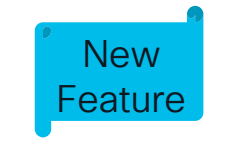

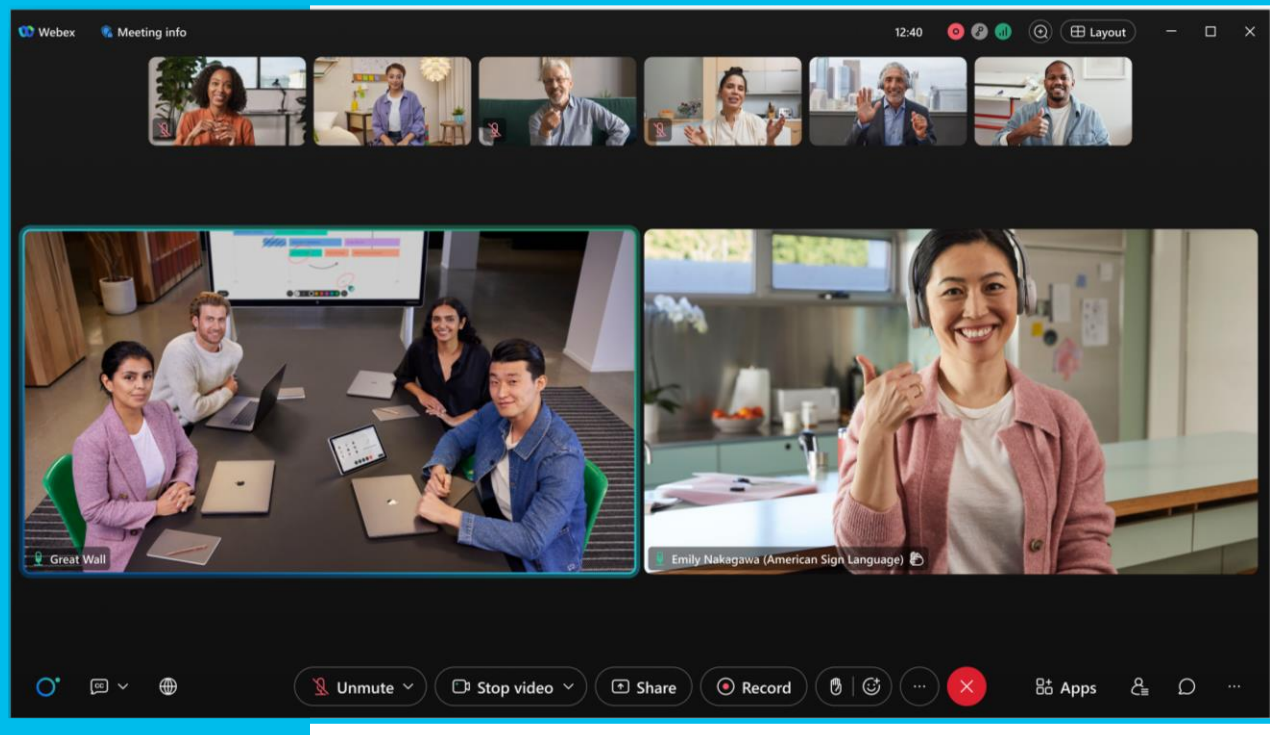

Help Article | Sign language interpretation

© 2024 Cisco and/or its affiliates. All rights reserved. Cisco Public

39

BRKCOL-2077

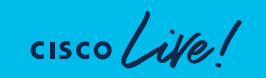

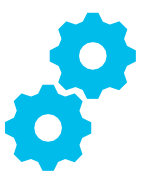

## Equal Join Experience – Web and Webex App

- A/B testing complete
- 50% Webex Suite meeting sites enabled
- General Availability (GA) target June

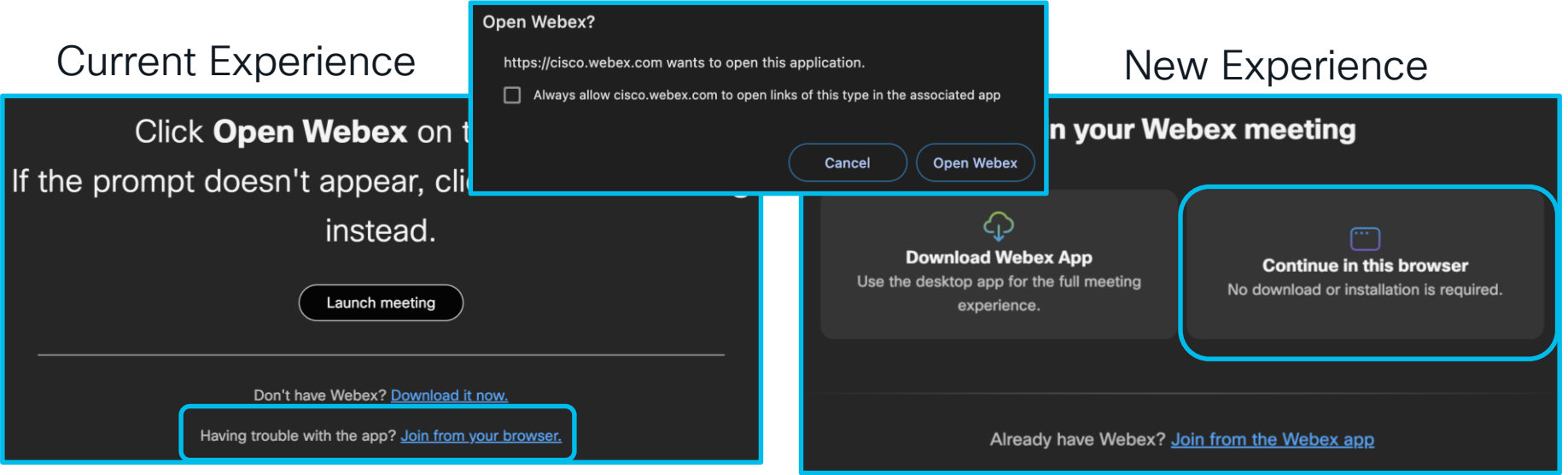

## Desktop Phone Control (DPC) experience

- Post 44.5 Webex App version IP Phones will be automatically disconnected from Webex App while joining the meeting to give customer same experience/options as meeting client(MC) and will automatically re-connect after meeting.
- Pre 44.5 Webex App version DPC will pair with IP Phones and meeting join will be initiated from IP Phones by dialing a temp SIP URI.
  - <meeting\_number>-trb <random\_bit>@<site>.webex.com

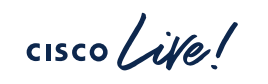

|    | Q.       | and the second second second                                                              |
|----|----------|-------------------------------------------------------------------------------------------|
| •  | • • (    | 🚱 Set a status < > Q Search, meet, and call + 🖬 DMS Cisco 8875 (                          |
|    | 9+       | Meetings                                                                                  |
|    |          | https://co.webex.com/meet/abdrahma                                                        |
| ۲. | •        |                                                                                           |
| -  | 17       |                                                                                           |
| 2  | 3        | Start a Personal $\checkmark$ Join a meeting Schedule a meeting $\checkmark$ Room meeting |
| >  | >        |                                                                                           |
|    | 1        | Calendar Meeting recap                                                                    |
|    | <b>+</b> | 4 2001                                                                                    |
|    |          | 5 AM                                                                                      |
|    |          | 6 AM                                                                                      |
| *  | ⊁        |                                                                                           |
| 9  |          | / AM                                                                                      |
| ,  | & Call   | Il Settings                                                                               |
|    |          |                                                                                           |

### DPC experience with Webex App 44.5 and higher

### ÷ ? & Call Previe Mute ☐ Stop video Readv? Start meeting DPC experience with Webex App 44.5 and higher

- Post 44.5 Webex App version IP Phones will be automatically disconnected from Webex App while joining the meeting to give customer same experience/options as meeting client(MC) and will automatically re-connect after meeting.
- Pre 44.5 Webex App version DPC will pair with IP Phones and meeting join will be initiated from IP Phones by dialing a temp SIP URI.
  - <meeting\_number>-trb-<random\_bit>@<site>.webex.com

## Desktop Phone Control (DPC) experience

Set a status

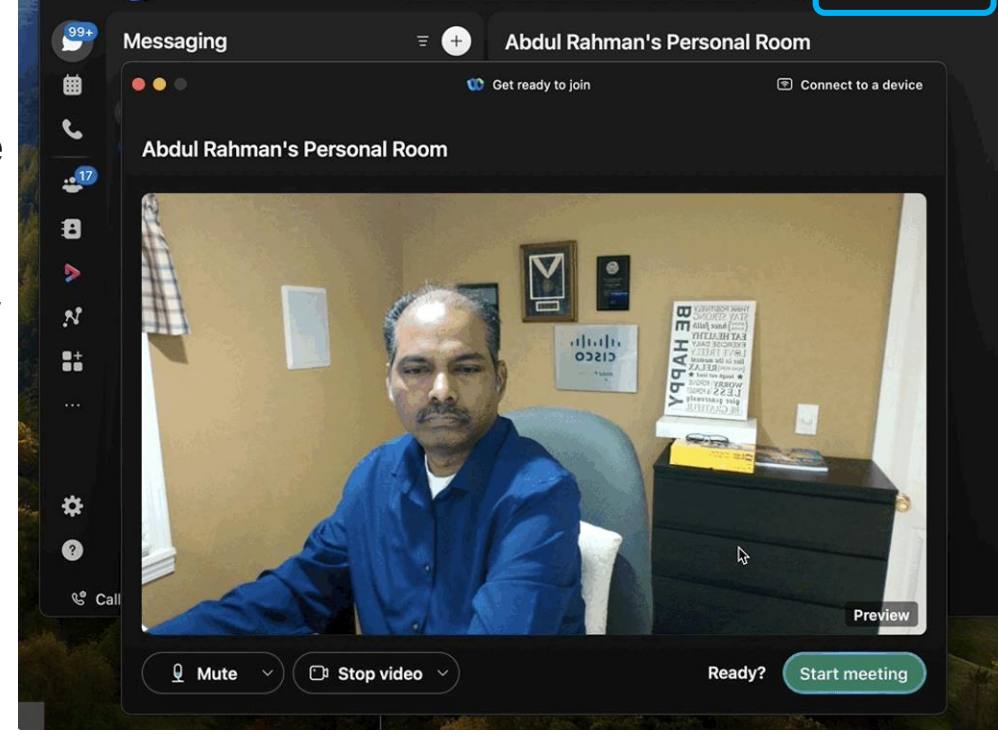

Q Search, meet, and call

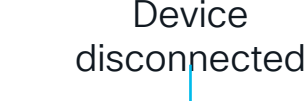

Connect...a device

Manage your features in Control Hub

cisco ive!

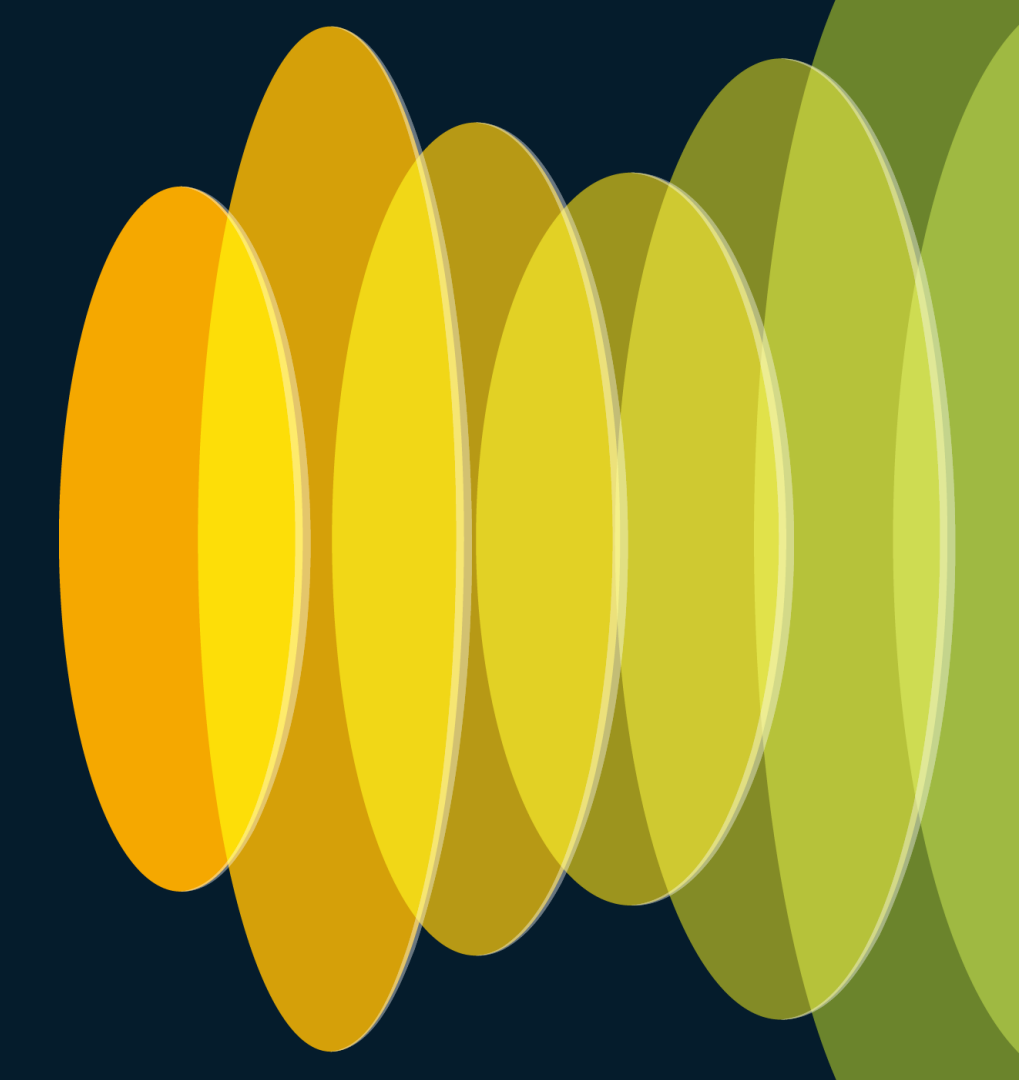

### Save or clear in-meeting chats

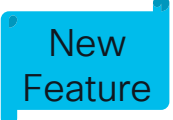

Save all meeting chat (default) – Saves all chat from the meeting.

 In-meeting messaging content will be subject to the organizations Meeting Retention Policy

Clear all meeting chat – Does not save the meeting chat.

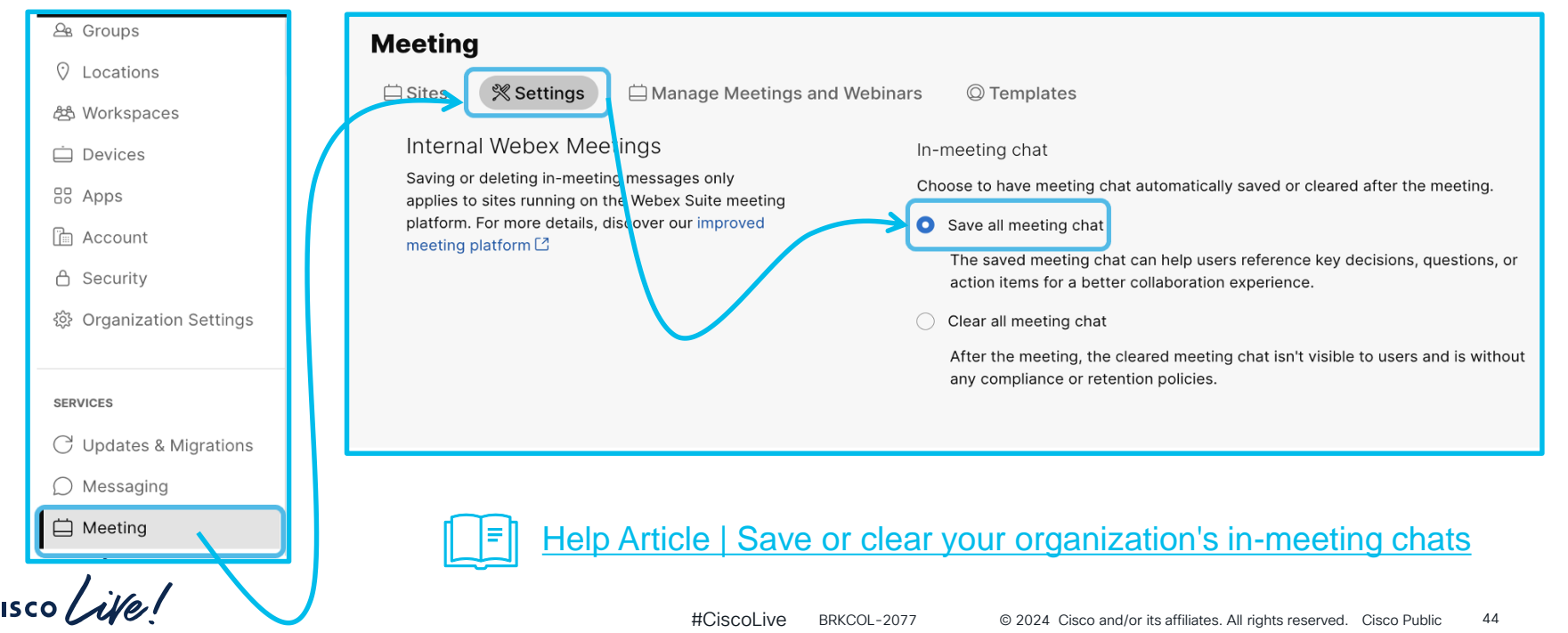

### In-meeting chats - Data residency

Chat messages and whiteboards created in your meetings are stored in Webex Messaging data center regions.

Webex Messaging uses two data center regions to store chat messages and whiteboard content – North America & Rest of the World and European Union

| Data Type  | Covered Data                                                                                                    | Data Location                    | Data Type  | Covered Data                                                                                                    |
|------------|----------------------------------------------------------------------------------------------------|----------------------------------|------------|----------------------------------------------------------------------------------------------------|
| > Meetings | Recordings,<br>transcripts, files,<br>meeting titles,<br>attendee names<br>and emails, and<br>user profiles in<br>Webex site<br>administration<br>portal | European Union,<br>United States | > Meetings | Recordings,<br>transcripts, files,<br>meeting titles,<br>attendee names<br>and emails, and<br>user profiles in<br>Webex site<br>administration<br>portal |
| Messaging  | Messages, files,<br>avatars, spaces,<br>and organization<br>metadata                                                                                     | United States                    | Messaging  | Messages, files,<br>avatars, spaces,<br>and organization<br>metadata                                                                                     |

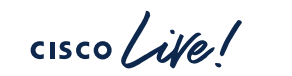

Help Article | Webex Meetings: Storage of user-generated content

FU

Data Location

European Union, United States

### Slido – Polling and Q&A

### Slido can be enabled outside of embedded apps

Applies to Webex Suite meeting platform enabled sites

### Group based enablement

| ol Analytics       | Apps                                                                                                    |
|--------------------|----------------------------------------------------------------------------------------------------|
| -~ Troubleshooting | 🔀 General 📰 Integrations 😔 Bots 🌾 Embedded Apps 🖓 Assistant Skills 🔗 Service Apps                                                                                                    |
| 🗎 Reports          |                                                                                                    |
|                    | S Slido App     Polling and Q&A     During meetings, allow users to access the Slido app for live polling and Q&A. If blocked, then check your Meeting settings for functionality issues.       During meetings, allow access     Access |
| MANAGEMENT         | to live polling and Q&A via this<br>native Webex app. • Allowed<br>Edit access                                                                                                    |
| Customers          | Edit access to Slido?                                                                                                    |
| 🖧 Users            | Choose which users or groups can access live polling and Q&A during meetings.                                                                                                    |
| മ Groups           | All users                                                                                                    |
| O Locations        | Select groups ①                                                                                                    |
| 卷 Workspaces       | O No users                                                                                                    |
| 🚊 Devices          | Cancel Save edits                                                                                                    |
| BB Apps            | Help Article   Integrate Slido with Webex App                                                                                                    |
| cisco ive!         | -                                                                                                    |

### Al-generated meeting summaries

You can enable or disable meeting hosts to automatically generate meeting summaries, action items, and chapters on recorded meetings.

• It's enabled by default.

**CISCO** 

| MANAGEMENT              |                                                                                                    |
|-------------------------|----------------------------------------------------------------------------------------------------|
| © Customers             |                                                                                                    |
| ₽& Users                | Organization Settings                                                                                                    |
| ല്ള Groups              | 🔅 Settings 📄 Templates Beta                                                                                                    |
| O Locations             | Al-generated                                                                                                    |
| 卷 Workspaces            | summaries for<br>Generate text summaries using Al in addition to meeting recordings. Hosts can turn off Al-generated summaries or manually turn on per |
| 📋 Devices               | meeting via their host settings.                                                                                                    |
| 🗄 Apps                  |                                                                                                    |
| គ្រា Account            |                                                                                                    |
| 🖞 Security              |                                                                                                    |
| 贷 Organization Settings | Help Article   Al-generated meeting summaries in Control Hub                                                                                           |
|                         |                                                                                                    |

New Feature

### Al Assistant in Meetings

New Feature

Cisco Al Assistant can generate a summary even if the meeting is not recorded. Ask Me Anything allows users to ask Al Assistant questions about what's happened in the meeting.

• It's enabled by default.

| MANAGEMENT            | Organization     | n Settings                                                                  |                                                                                       |                                                                        |           |
|-----------------------|------------------|-----------------------------------------------------------------------------|---------------------------------------------------------------------------------------|------------------------------------------------------------------------|-----------|
| © Customers           |                  |                                                                             |                                                                                       |                                                                        |           |
| <i>Q</i> ₅ Users      | Cisco Al Assista | nt & AI Choose how your organization uses the AI As across the Webex Suite. | sistant and other Al-generated features                                               | to catch up, prepare, and communicate more effect                      | ctively   |
| മ്പ Groups            | leatures         | Customize Al Assistant & Al features                                        |                                                                                       |                                                                        |           |
| ⑦ Locations           |                  | • On For Messaging and Meetings.                                            |                                                                                       |                                                                        |           |
| ළු Workspaces         |                  |                                                                             |                                                                                       |                                                                        |           |
| 🚊 Devices             | Meetings         | Access Al-generated Meetings features meeting and with Ask Me Anything. For | through the Assistant. If you're late to more details, <b>see how to use the Al A</b> | o a meeting, catch up with summaries during or a sistant in Meetings C | after th  |
| 🗄 Apps                |                  | ① Turn on closed captioning in the Mee                                      | ting settings to create meeting summ                                                  | aries.                                                                 |           |
| ⊡ Assesunt            |                  |                                                                             | Internal meeting ③                                                                    | External meeting 🛈                                                     |           |
| Account               |                  | In-meeting summaries and Ask Me<br>Anything                                 |                                                                                       |                                                                        |           |
| 🔒 Security            |                  | Summaries and transcripts after the                                         | O Host only                                                                           | Not applicable                                                         |           |
| Organization Settings |                  | meeting                                                                     |                                                                                       |                                                                        |           |
|                       |                  | Help Article   Adminis                                                      | ster Cisco Al As                                                                      | sistant in Control Hu                                                  | <u>ıb</u> |
| we!                   | -                | #Ciscol ive BRKCOL-2077                                                     | @ 2024 Cisco and/or                                                                   | its affiliates. All rights reserved. Cisco Public                      | 0         |

### Custom Meeting Lobby – Admin options

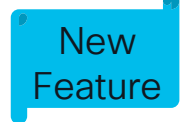

### 10 pre-defined customized lobby

Flexible end user customization options

| 🚑 Users                         | 1 | Meeting                                         |                                                                  |                                                                         |                      |                             |                |
|---------------------------------|---|-------------------------------------------------|------------------------------------------------------------------|-------------------------------------------------------------------------|----------------------|-----------------------------|----------------|
| ക്ഷ Groups                      |   | 🗀 Sites 🕅 🛠 Settings                            | nage Meetings and Webinars                                       | © Templates                                                             |                      |                             |                |
| O Locations                     |   | Webex Meeting lobbies                           | Customized lobbies                                               | Allow customized lobbies                                                |                      |                             |                |
| 卷 Workspaces                    |   | Customize your                                  | Organization customized                                          | You can build lobbies for your organization to use.                     |                      |                             |                |
| 🚊 Devices                       |   | organization's meeting<br>lobbies and choose if | lobbies                                                          |                                                                         |                      |                             |                |
| 🗄 Apps                          |   | own.                                            |                                                                  | Lobbies                                                                 | Org Default          | Org Access                  |                |
| 🕅 Account                       |   |                                                 |                                                                  | Webex default                                                           | 0                    |                             |                |
| <br>合 Security                  |   |                                                 |                                                                  | Add customized lobby                                                    |                      |                             | 0/10           |
| 💱 Organization Settings         |   |                                                 | Allow your users to personali<br>visible to participants and inv | ize their meeting lobby with a logo, banner image, and more.<br>vitees. | When they're the mee | ating host, their customize | ed lobbies are |
|                                 |   |                                                 | User-customized lobbies                                          | Allow users to customize lobbies                                        |                      |                             |                |
| SERVICES                        |   |                                                 |                                                                  | What parts of the lobby do you want to allow to be chan                 | ged.                 |                             |                |
| $\bigcirc$ Updates & Migrations |   |                                                 |                                                                  | Welcome message 🛈                                                       |                      |                             |                |
|                                 |   |                                                 |                                                                  | Display logo 🕡                                                          |                      |                             |                |
|                                 |   |                                                 |                                                                  | Banner image 🛈                                                          |                      |                             |                |
| Heeting                         |   |                                                 |                                                                  | Video or image 🛈                                                        |                      |                             |                |
|                                 |   | []=]                                            | Help Article                                                     | Enable Custom Lobl                                                      | ov in Co             | ntrol Hub                   |                |

#CiscoLive

BRKCOL-2077

cisco ile

© 2024 Cisco and/or its affiliates. All rights reserved. Cisco Public 49

### Enable Visual Watermarks

New Feature

### Enable "Show visual watermarks"

• Default is disabled

Local recordings are disabled when visual watermarks are turned on.

| MANAGEMENT              | Organization Settings                                                                                                    |
|-------------------------|----------------------------------------------------------------------------------------------------|
| 🚑 Users                 | Templates Beta                                                                                                    |
| 🕰 Groups                |                                                                                                    |
| O Locations             | Meeting watermarks  Add an audio watermark When turned on, meeting hosts can choose to embed audio watermarks during their meetings. To detect a watermark, upload an audio |
| 卷 Workspaces            | file. Note that embedding a watermark for a meeting will block that meeting's recording functionality.                                                                      |
| 🚊 Devices               | Show visual watermarks                                                                                                    |
| 🗄 Apps                  | Show watermark images over video and shared content during meetings. By default, meeting recordings are blocked when showing visual watermarks.                             |
| 🛅 Account               | <ul> <li>Allow hosts to control visual watermarks as optional (turned off by default)</li> <li>Allow network-based recording without visual watermarks</li> </ul>           |
| 台 Security              | Add meeting numbers to visual watermarks (for the Webex Suite meeting platform only)                                                                                        |
| 袋 Organization Settings |                                                                                                    |

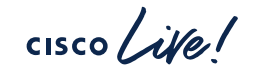

### Group Template - General - Al Features

• Go to Organization Settings and click the Templates tab. Click Create template.

Al-generated summaries for recordings

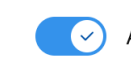

Add AI-generated summaries to meeting recordings

Generate text summaries using AI in addition to meeting recordings. Hosts can turn off AI-generated summaries or manually turn on per meeting via their host settings.

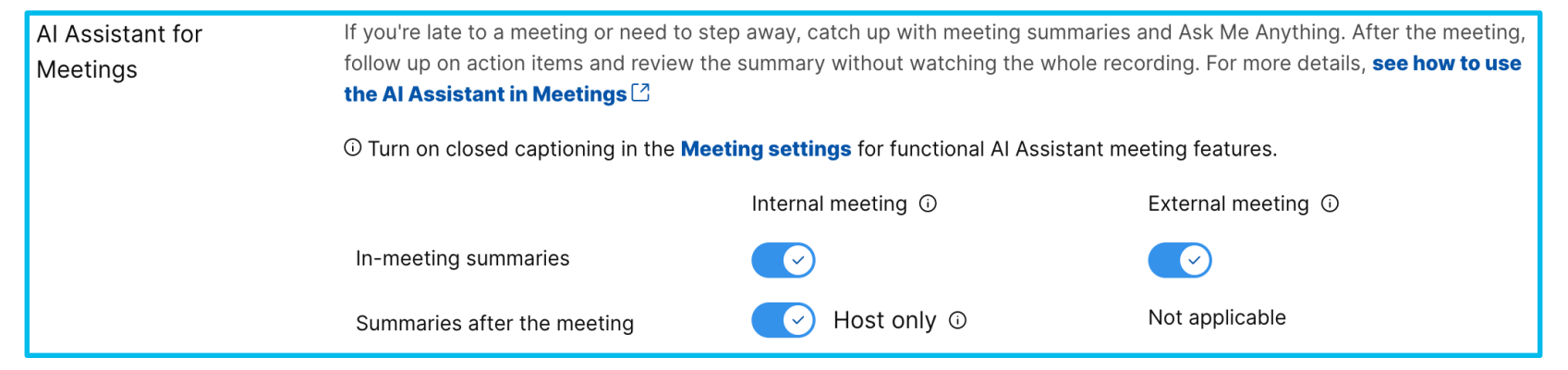

Hierarchy: Organization Setting < Group level setting via templates < User overrides

#CiscoLive BRKCOL-2077 © 2024 Cisco and/or its affiliates. All rights reserved. Cisco Public 51

### User Level Settings - Al Features

• Go to Users, Search & select the user and click the General tab.

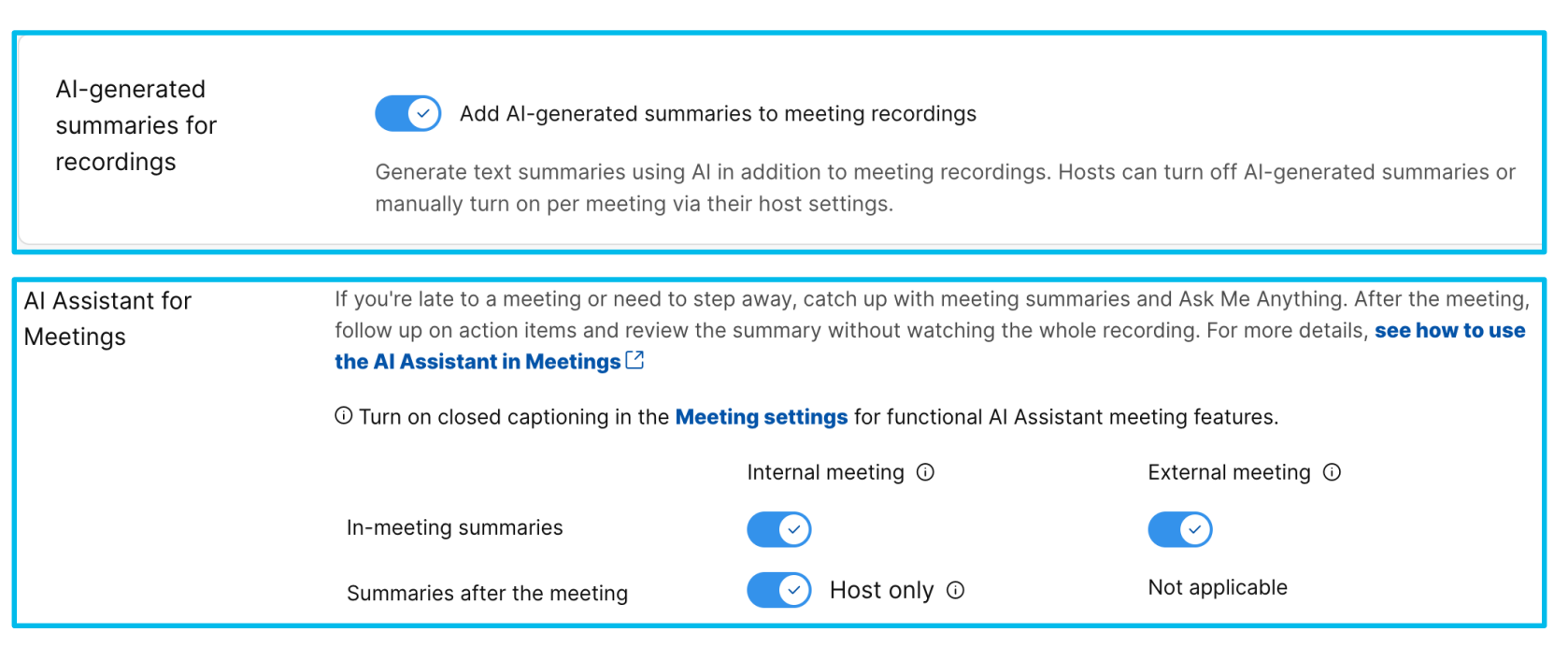

Hierarchy: Organization Setting < Group level setting via templates < User overrides

### Group Template - Meeting Template

- Go to Meeting and click the Templates tab. Click Create template.
- Features can be enabled or disabled via template Below list is not a complete list
  - Custom lobby
  - Collaboration tools
    - Annotation
    - Slido
  - In-meeting
    - Chat
    - File Transfer
  - Recording
  - Sharing
  - Remote Control

| Webex Meeting lobbies                                                                                  | Customized lobbies | × Allow | customized lobbies |
|----------------------------------------------------------------------------------------------------|--------------------|---------|--------------------|
| Customize your<br>organization's meeting<br>lobbies and choose if<br>users can customize their<br>own. |                    |         |                    |
| In meeting                                                                                             | Chat               |         | $\bigcirc$         |
| Slido polling and<br>Q&A i                                                                             | d 💽                |         |                    |

53

Hierarchy: Organization Setting < Group level setting via templates < User overrides #CiscoLive BRKCOL-2077 © 2024 Cisco and/or its affiliates. All rights reserved. Cisco Public

### Participant panel - "Unverified" label

- Unverified label next to the name of participants who aren't signed in to Webex.
- Customers will have option to show or hide this label in Control Hub

| 🚡 Account               | Meeting                                                                                                 |  |  |  |
|-------------------------|----------------------------------------------------------------------------------------------------|--|--|--|
| 🔒 Security              |                                                                                                    |  |  |  |
| 🕸 Organisation settings | ☐ Sites Settings ☐ Manage meetings and webinars ◎ Templates                                             |  |  |  |
|                         |                                                                                                    |  |  |  |
| SERVICES                | In Meeting Identity presentation Show "unverified" label for meeting                                    |  |  |  |
| C Updates & Migrations  | These settings affect how participant to authenticate their identity e.g.                               |  |  |  |
| O Messaging             | identity information is presented in Jane Doe<br>the meeting roster/ participant list <b>unverified</b> |  |  |  |
| 📋 Meeting               | Show domain label for meeting                                                                           |  |  |  |
| ℅ Calling               | By default, we add an "unverified" participants who belong to your organization e g                     |  |  |  |
| & Customer experience   | have not signed in and whose identity<br>Webox capact validate Bob Smith                                |  |  |  |
| D Vidcast               | company.com                                                                                             |  |  |  |
|                         |                                                                                                    |  |  |  |

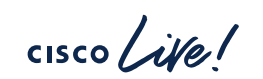

## Customer Readiness

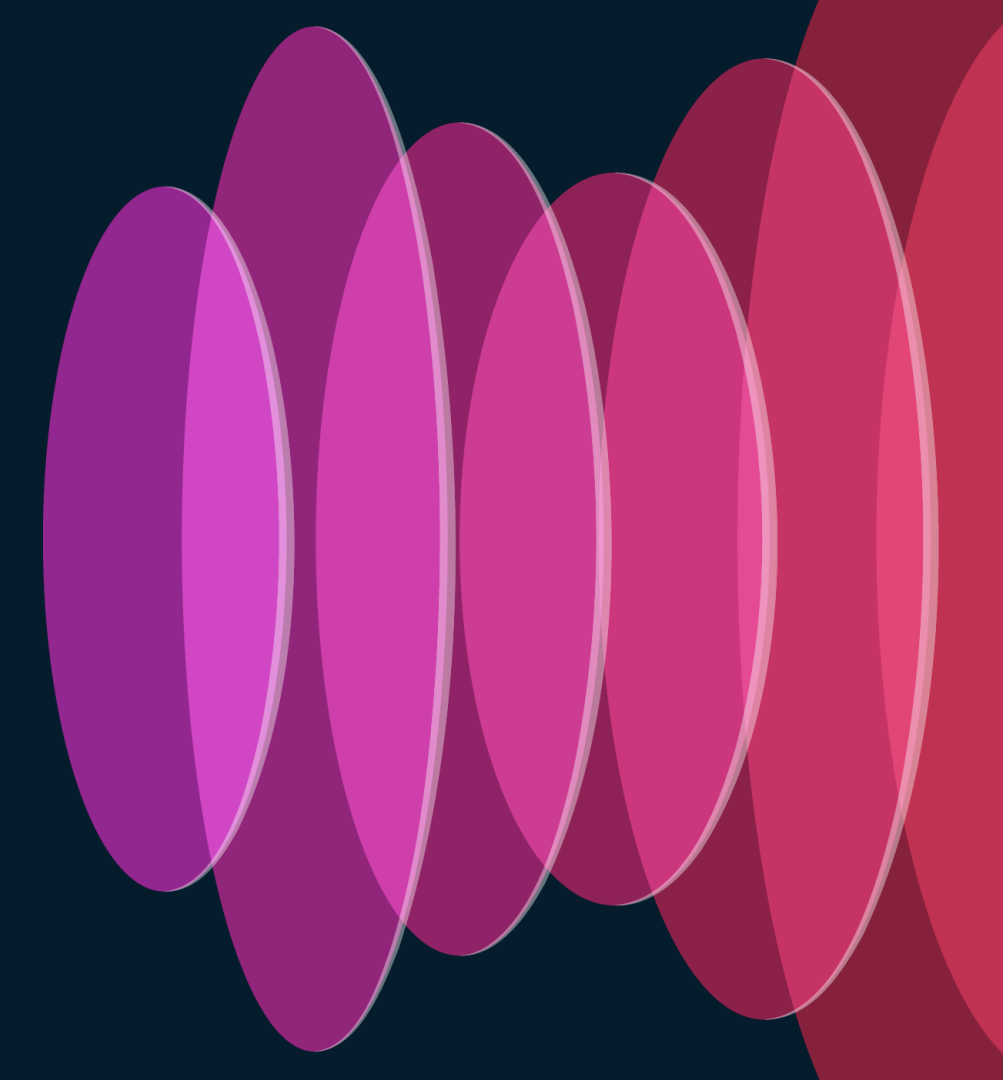

cisco live!

### **Customer Readiness**

- Review key changes outlined in the <u>help</u> article
- Webex App\* deployed to Desktops and Mobile Devices (iOS, iPadOS, Android, Windows)
  - Recommended version 43.7 or higher.
- Webex Mobile App\* Users might be blocked from installing Apps on corporate managed devices. Rollout Webex App to mobile devices ahead of migration.
- Jabber Min version 14.2, recommended version 14.3.1
- Webex Webinar will still run on the MC platform –cross launch experience

## Webex App – Upgrade Channel

- The two channels available for Webex App desktop updates are:
- Latest (monthly releases).
  - Typically released on the first Tuesday of each calendar month.
- Slow (releases every 4 months) Approval required for this option.
  - Typically released on the last Tuesday of the dedicated Slow channel month.
  - The dedicated months for Slow channel releases are February, June, and October.
- The releases roll out gradually over 7 days.

Help Article | Webex App support policy

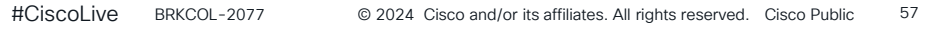

## Software upgrade management – Org (Latest)

### • Go to Organization Settings -> Recurring software updates for Webex App

### Monthly Automatic Updates

С

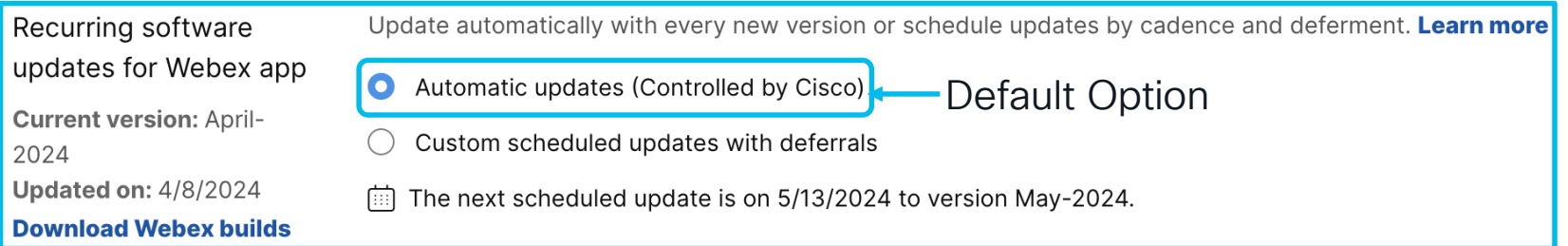

### Latest Channel with 0 - 4 weeks deferral

| Recurring software                                      | Update automatically with every new version or schedule updates by cadence | e and deferment. <b>Learn r</b>    | nore                                  |
|---------------------------------------------------------|----------------------------------------------------------------------------|------------------------------------|---------------------------------------|
| updates for Webex app                                   | <ul> <li>Automatic updates (Controlled by Cisco)</li> </ul>                | 4 weeks 🗸 🗸                        |                                       |
| Current version: April-<br>2024<br>Updated on: 4/8/2024 | • Custom scheduled updates with deferrals                                  | No deferral                        |                                       |
| Download Webex builds                                   | Cadence (i) Deferral (i)<br>Latest $\checkmark$ 4 weeks $\checkmark$       | r<br>1 week                        |                                       |
|                                                         |                                                                            | 2 weeks                            |                                       |
|                                                         | Critical patches are automatically applied. They're outside the scope of n | e<br>3 weeks                       | managed by these settings.            |
|                                                         | ···· ··························                                            | 4 weeks                            |                                       |
| scolife!                                                | #CiscoLive BRKCOL-2077                                                     | © 2024 Cisco and/or its affiliates | . All rights reserved. Cisco Public 5 |

## Software upgrade management - Org (Slow)

- Go to Organization Settings -> Recurring software updates for Webex App
  - Slow channel requires approval from product team

### Slow Channel with 0 – 12 weeks deferral

| Recurring software                            | Update automatically with every new version or schedule updates by caden   | ce and deferment. <b>Learn m</b>        | ore                             |
|-----------------------------------------------|----------------------------------------------------------------------------|-----------------------------------------|---------------------------------|
| updates for Webex app                         | <ul> <li>Automatic updates (Controlled by Cisco)</li> </ul>                |                                         |                                 |
| Current version: February-<br>2024            | O Custom scheduled updates with deferrals                                  | 6 weeks 🗸 🗸                             |                                 |
| Updated on: 3/3/2024<br>Download Webex builds | Cadence (i) Deferral (i)                                                   | 5 weeks                                 |                                 |
| Download Webex builds                         | Slow V 6 weeks V                                                           | 6 weeks                                 |                                 |
|                                               | Critical patches are automatically applied. They're outside the scope of r | 7 weeks                                 | anaged by these settings.       |
|                                               | The next scheduled update is on 8/5/2024 to version June-2024.             | 8 weeks                                 |                                 |
|                                               |                                                                            | 9 weeks                                 |                                 |
|                                               |                                                                            | 10 weeks                                |                                 |
|                                               |                                                                            | 11 weeks                                |                                 |
| al isal                                       |                                                                            | 12 weeks                                |                                 |
| . Me!                                         | #CiscoLive BRKCOL-2077                                                     | © 2024 Cisco and/or its affiliates. All | rights reserved. Cisco Public 5 |

### Software upgrade management - User

C

- Go to Users -> General tab
  - "Allow automatic updates" settings allows individual users to be enabled for monthly automatic updates.
  - Below settings takes precedence over Org level settings
  - Default is disabled

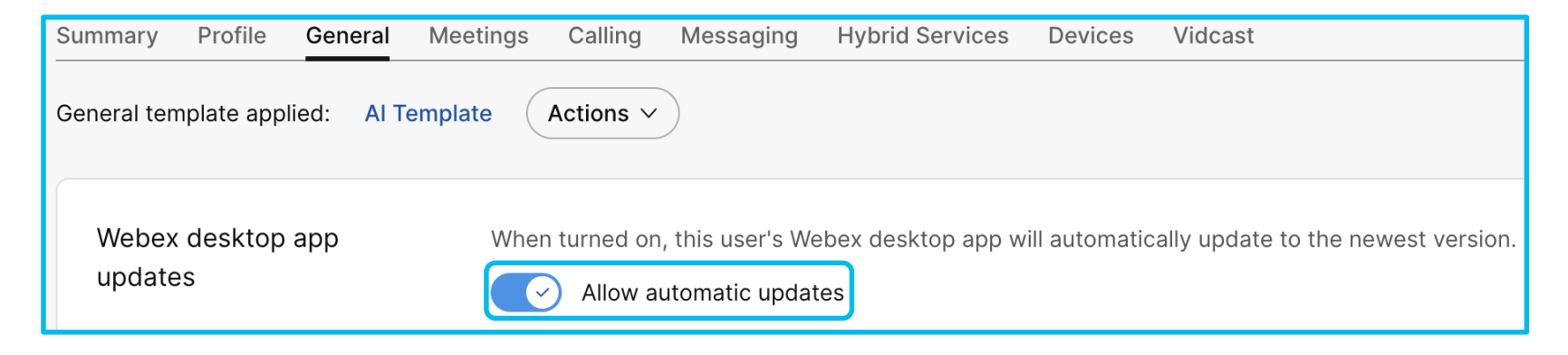

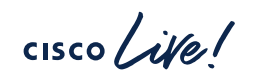

### Software upgrade management – User

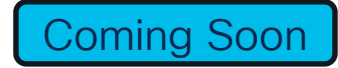

- Go to Users -> General tab
  - "Recurring software updates for Webex App" settings allows individual users to be enabled for "Automatic updates or Custom Scheduled updates with deferrals."
  - Below settings takes precedence over Org level settings
  - Default is disabled

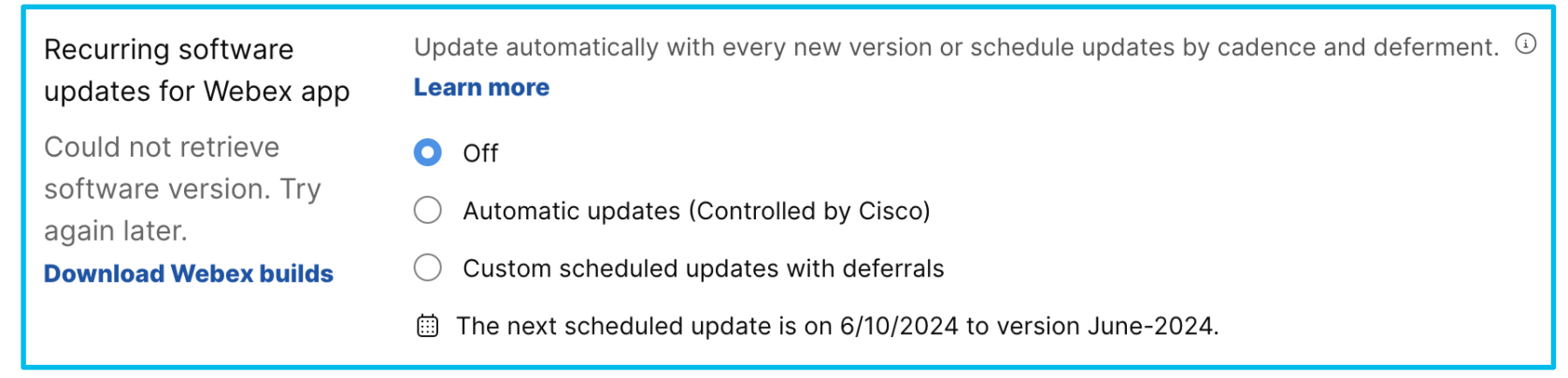

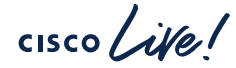

### Click Create template.

- "Recurring software updates for Webex App" settings allows group of users to be enabled for "Automatic updates or Custom Scheduled updates with deferrals."
- Below settings takes precedence over Org level settings

Software upgrade management – Group

Go to Organization Settings and click the Templates tab.

| Recurring software<br>updates for Webex app                                                 | Update automatically with every new version or schedule updates by cadence and deferment. ④ Learn more                                                                                |
|---------------------------------------------------------------------------------------------|----------------------------------------------------------------------------------------------------|
| Could not retrieve<br>software version. Try<br>again later.<br><b>Download Webex builds</b> | <ul> <li>Automatic updates (Controlled by Cisco)</li> <li>Custom scheduled updates with deferrals</li> <li>The next scheduled update is on 6/10/2024 to version June-2024.</li> </ul> |

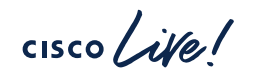

Coming Soon

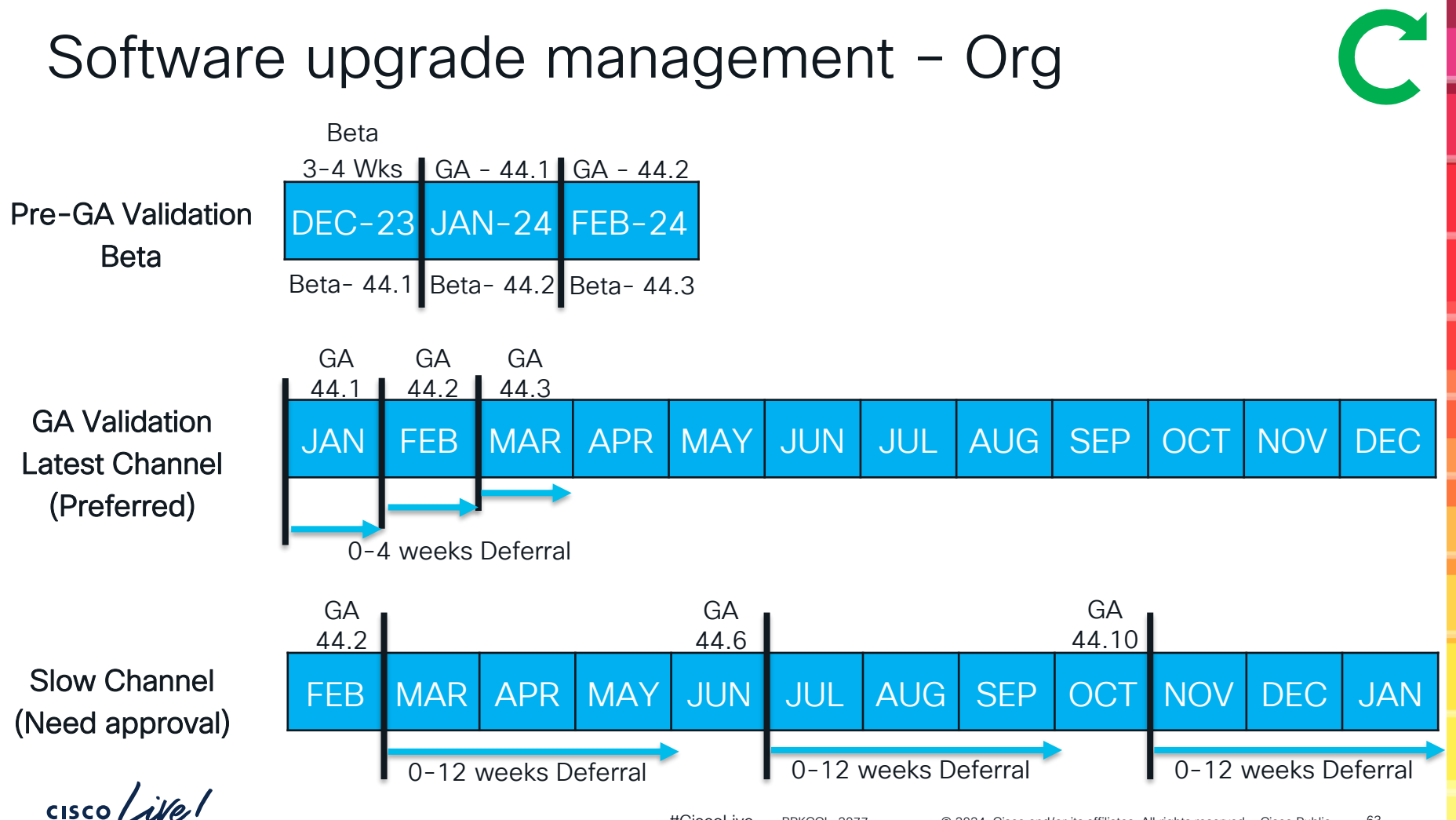

## Software upgrade management - Options

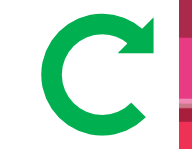

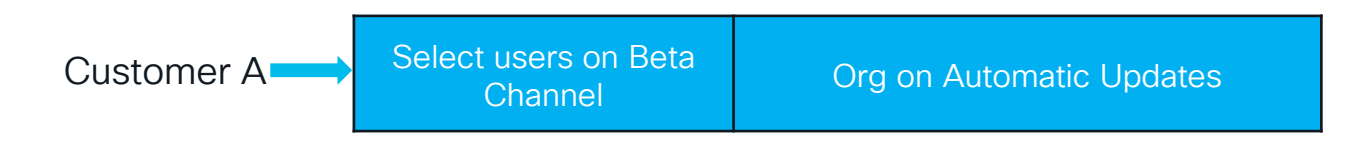

| Customer B Select users on Beta Channel Channel Select users on Automatic Updates Org on Latest Channel with 4 weeks deferral | ustomer B | Select users on Beta<br>Channel | Select users on Automatic Updates<br>(Monthly) Cluster B Equivalent | Org on Latest Channel with 1<br>4 weeks deferral | - |
|----------------------------------------------------------------------------------------------------|-----------|---------------------------------|---------------------------------------------------------------------|--------------------------------------------------|---|
|----------------------------------------------------------------------------------------------------|-----------|---------------------------------|---------------------------------------------------------------------|--------------------------------------------------|---|

| Customer C | Select users on Beta | Select users on Automatic Updates | Org on Slow Channel with 1 - |
|------------|----------------------|-----------------------------------|------------------------------|
|            | Channel              | (Monthly) Cluster B Equivalent    | 12 weeks deferral            |
|            | Channel              | (Monthly) Cluster B Equivalent    | 12 weeks deferral            |

cisco il

### Webex Suite meeting platform Firewall Requirements

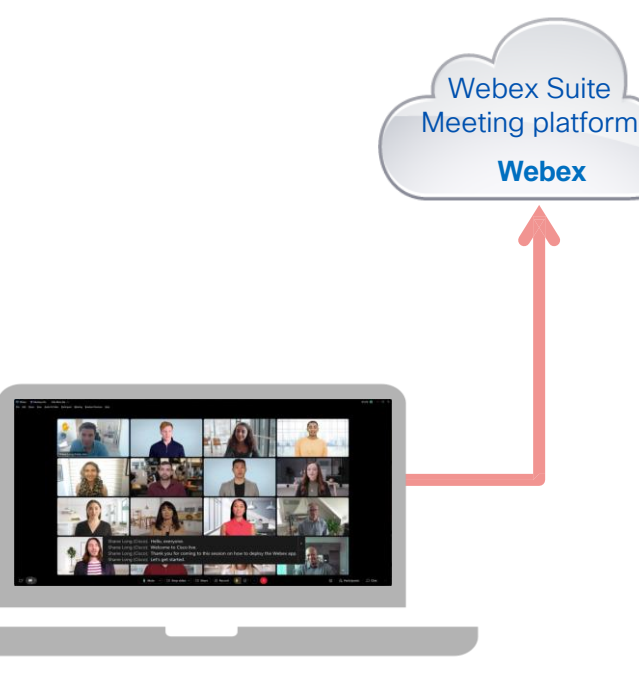

Help Article | Enable dedicated network origination media source port ranges for Webex App Meetings signaling and media traffic is Webex App initiated. Outbound firewall rules only need be applied (Firewall should allow return traffic from Webex services)

| App Process (Windows) | ciscocollabhost.exe                                                                        |
|-----------------------|--------------------------------------------------------------------------------------------|
| Protocol              | UDP                                                                                        |
| Source Address        | Local IP Address                                                                           |
| *Source Port Audio    | 52,000 to 52,049                                                                           |
| *Source Port Video    | 52,100 to 52,199                                                                           |
| Destination Address   | See <u>Network Requirements for Webex</u><br><u>Services</u> for media services IP subnets |
| Destination Port      | 5004 (fallback: UDP 9000, TCP 5004, TCP 443)                                               |

\*Source ports ranges apply only when dedicated source port settings in place. Otherwise, source ports will be ephemeral

### Quality of Service

- If a Windows application marks a packet with a DSCP value, Windows will remark the DSCP value to 0
- A Group Policy is required for Windows applications to mark audio, video and screen share with appropriate DSCP markings e.g.
  - Audio DSCP: EF
  - Video and Screen Share DSCP: AF41
- The Group Policy setting typically is configured to mark any packets with a DSCP markings based on:
  - Application Process Path
  - Source/Destination Port
- Action may be required to reimplement a QoS Group Policy, as the in-meeting Windows process is now different, and source port may be different
- Webex App for Mac and mobile can mark audio, video and screen share packets with appropriate DSCP markings as default

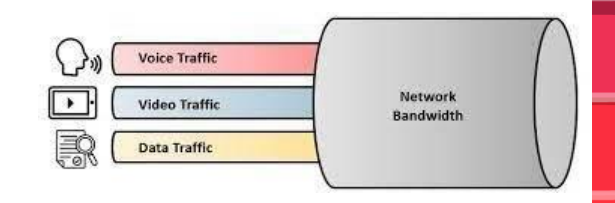

<u>Action</u> Update any Webex Group Policy to allow DSCP markings for CiscoCollabHost.exe

Configure DSCP value

using a group policy

template

### Optimize utilization of your Video Mesh

- Meeting hosted on Webex Suite meeting platform will utilize video mesh nodes
- Cluster setting allowing specific client or device types to optimize the Video Mesh resources to priority usage for better quality meetings.
- All non selected clients or devices types will overflow to Webex.
- Private Meetings clusters are unable to overflow to Webex.

| a Resources 22 Settings           |                                                                          |                        |                       |                 |               |              |
|-----------------------------------|--------------------------------------------------------------------------|------------------------|-----------------------|-----------------|---------------|--------------|
| Client Type Inclusion<br>Settings | Please select the client types that can utilize the Video Mesh clusters. |                        |                       |                 |               |              |
|                                   | Cluster                                                                  | Webex app –<br>Desktop | Webex app -<br>Mobile | Webex app - VDI | Webex Devices | SIP Devices  |
|                                   | Amsterdam                                                                |                        |                       |                 |               |              |
|                                   | Bangalore                                                                |                        |                       |                 |               |              |
|                                   | London - Private Cluster                                                 | ~                      | ~                     |                 | <b>V</b>      | <b>V</b>     |
|                                   | Miami                                                                    | ~                      |                       |                 |               | $\checkmark$ |

### API Changes for Webex Suite meeting platform

- The meeting chat for compliance use cases can now be accessed through the events API.
- Compliance officers can access chat data via the /events API, specifically the resource type meetingMessages.
- DLP vendors need to support the new API to capture in-meeting chat (Persistent group chat)
- API behavior changes
  - <u>https://developer.webex.com/docs/app-programming-interface-behavior-changes</u>

## Key focus area for validation

 Unique use cases specific to your organization

Custom application and/or integrations, validate functionality with Webex Suite meeting platform

VDI deployment

Meeting experience / features for VDI deployment

• In meeting options

Feature interactions by host for inmeeting options

Enable / disable in-meeting options during meeting

- Device interactions
   Join experience with Deskphone control (DPC) and in-meeting experience
- Sharing

Sharing experience with application share, screen share, multiple monitors

File share and interactions with multiple presenters

Access to in-meeting options / controls during full screen share with single display

• Participant List

Interactions with participant list during meeting

Help Article | Webex App | About the Webex Suite meeting platform

### Customer Readiness – Early Enablement

- Webex Suite Meeting Platform early enablement
  - Option 1: Participate in <u>beta</u> Enable an existing test/dev site for Webex Suite meeting platform
  - Option 2: Participate in <u>beta</u> Beta team provision a new test site for Webex Suite meeting platform

Webex Suite meeting platform - Beta Sign-up Link

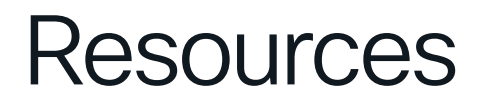

- Help Article <u>About the Webex Suite meeting platform</u>
- WDA to Webex App <u>Deployment Guide</u> for IT Admins
- User Experience Changes End user guide
- Webex App | Installation and automatic upgrade

cisco / ila

### Additional Sessions to Attend

| ID          | Title                                                                                  | Date     | Time     |
|-------------|----------------------------------------------------------------------------------------|----------|----------|
| BRKCOL-2750 | Understand Call Flows and New Features to Successfully Utilize the Video Mesh Solution | 06/03/24 | 01:00 PM |
| BRKCOL-2062 | Best Practices for a Successful Migration from Jabber to the Webex App                 | 06/03/24 | 09:30 AM |
| BRKCOL-2198 | Deploying the Webex App to your Organization                                           | 06/04/24 | 01:00 PM |
| BRKCOL-3431 | Diagnosing and Troubleshooting Meetings in Webex                                       | 06/06/24 | 08:30 AM |

cisco live!
## **Complete Your Session Evaluations**

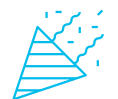

Complete a minimum of 4 session surveys and the Overall Event Survey to be entered in a drawing to **win 1 of 5 full conference passes** to Cisco Live 2025.

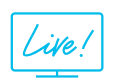

Earn 100 points per survey completed and compete on the Cisco Live Challenge leaderboard.

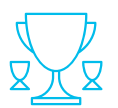

Level up and earn exclusive prizes!

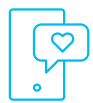

Complete your surveys in the Cisco Live mobile app.

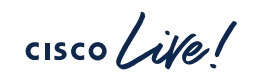

## Continue your education

 Visit the Cisco Showcase for related demos

- Book your one-on-one
  Meet the Engineer meeting
- Attend the interactive education with DevNet, Capture the Flag, and Walk-in Labs
- Visit the On-Demand Library for more sessions at <u>www.CiscoLive.com/on-demand</u>

Contact me at: abdrahma@cisco.com

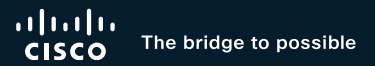

## Thank you

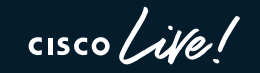

#CiscoLive